# Long Range Wireless N Client Bridge/Access Point

# Model: ENH200

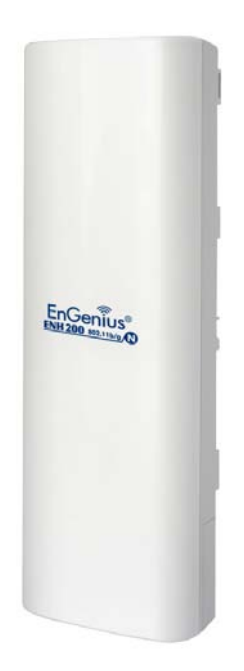

# **User Manual**

Version: 1.0

# **Table of Contents**

| CHAPTER 1 PRODUCT OVERVIEW                     | 7  |
|------------------------------------------------|----|
| 1.1 Feature                                    | 7  |
| 1.2 BENEFITS                                   |    |
| 1.3 PACKAGE CONTENTS                           | 9  |
| 1.3 System Requirement                         | 9  |
| CHAPTER 2 HARDWARE OVERVIEW                    |    |
| CHAPTER 3 INSTALLATION                         | 11 |
| CHAPTER 4 CONFIGURING YOUR COMPUTER FOR TCP/IP | 14 |
| 4.1 Configuring Microsoft Windows 7            |    |
| 4.2 Configuring Microsoft Windows Vista        |    |
| 4.3 Configuring Microsoft Windows XP           |    |
| 4.4 Configuring Microsoft Windows 2000         |    |
| 4.5 CONFIGURING AN APPLE MACINTOSH COMPUTER    |    |
| CHAPTER 5 INTRODUCING THE WEB CONFIGURATOR     | 23 |
| 5.1 Logging in to the Web Configurator         |    |
| CHAPTER 6 STATUS                               | 25 |
| 6.1 SAVE/LOAD                                  | 25 |
| 6.2 Main                                       |    |
| 6.3 WIRELESS CLIENT LIST                       |    |
| 6.4 System Log                                 |    |
| 6.5 CONNECTION STATUS                          |    |
| 6.6 DHCP CLIENT TABLE                          |    |
| CHAPTER 7 SYSTEM                               |    |
| 7.1 Changing Operating Modes                   |    |
| CHAPTER 8 WIRELESS CONFIGURATION               |    |
| 8.1 WIRELESS SETTINGS                          |    |
| 8.1.1 Access Point Mode                        |    |
| 8.1.2 Client Bridge Mode                       |    |
| 8.1.3 WDS Bridge Mode                          |    |
| 8.1.4 Client Router Mode                       |    |
| 8.2 WIRELESS SECURITY SETTINGS                 |    |
| 8.2.1 WEP                                      |    |
| 8.2.2 WPA-PSK                                  |    |
| 8.2.3 WPA2-PSK                                 |    |

| 8.2.4 WPA-PSK Mixed                                  |    |
|------------------------------------------------------|----|
| 8.2.5 WPA                                            |    |
| 8.2.6 WPA2                                           |    |
| 8.2.7 WPA Mixed                                      |    |
| 8.4 WIRELESS ADVANCED SETTINGS                       | 53 |
| 8.5 WIRELESS MAC FILTER                              |    |
| 8.6 WDS LINK SETTINGS                                |    |
| CHAPTER 9 LAN SETUP                                  | 57 |
| 9.1 IP Settings                                      |    |
| 9.2 Spanning Tree Settings                           |    |
| CHAPTER 10 ROUTER SETTINGS                           | 59 |
| 10.1 WAN SETTINGS                                    |    |
| 10.1.1 Static IP                                     |    |
| 10.1.2 DHCP (Dynamic IP)                             |    |
| 10.1.3 PPPoE (Point-to-Point Protocol over Ethernet) |    |
| 10.1.4 PPTP (Point-to-Point Tunneling Protocol)      |    |
| 10.2 LAN SETTINGS (ROUTER MODE)                      |    |
| 10.3 VPN Pass Through                                |    |
| 10.4 Port Forwarding                                 |    |
| 10.5 DMZ                                             |    |
| CHAPTER 11 MANAGEMENT SETTINGS                       | 72 |
| 11.1 Administration                                  |    |
| 11.2 MANAGEMENT VLAN                                 |    |
| 11.3 SNMP Settings                                   |    |
| 11.4 BACKUP/RESTORE SETTINGS                         |    |
| 11.5 FIRMWARE UPGRADE                                | 77 |
| 11.6 TIME SETTINGS                                   |    |
| 11.7 Log                                             |    |
| 11.8 DIAGNOSTICS                                     |    |
| CHAPTER 12 NETWORK CONFIGURATION EXAMPLES            | 81 |
| 12.1 Access Point                                    |    |
| 12.2 CLIENT BRIDGE MODE                              |    |
| 12.3 WDS Bridge Mode                                 |    |
| 12.4 CLIENT ROUTER                                   |    |
| CHAPTER 13 BUILDING A WIRELESS NETWORK               |    |
| 13.1 Access Point Mode                               |    |
| 13.2 Access Point Mode with WDS Function             |    |

| APPENDIX C – GLOSSARY            |    |
|----------------------------------|----|
| APPENDIX B – SPECIFICATIONS      | 94 |
| A.2 CONTACTING TECHNICAL SUPPORT |    |
| A.1 PROBLEM SOLVING              |    |
|                                  | J  |
| APPENDIX A – TROUBLESHOOTING     | 92 |
| 13.6 RADIUS CONNECTIONS          |    |
| 13.5 CLIENT ROUTER MODE          |    |
| 13.4 WDS Bridge Mode             |    |
| 13.3 Client Bridge Mode          |    |

# About This Document

# **Audience**

This document is written for networking professionals responsible for installing and managing the EnGenius ENH Series Outdoor Access Point/Bridge. To use this guide, you should have knowledge about TCP/IP and IEEE 802.11 standards, and be familiar with the concepts and terminology associated with wireless local-area networks (WLANs).

This document provides the information you need to install and configure your Access Point/bridge.

# **Convention**

This publication uses these conventions/symbols to convey instructions and information and highlight special message.

| CAUTION | Caution: This symbol represents the important message on incorrect device |
|---------|---------------------------------------------------------------------------|
|         | operation that might damage the device                                    |
| NOTE    | Note: This symbol represents the important message for the settings.      |
| TIP     | Tip: This symbol represents the alternative choice that can save time or  |
|         | resources.                                                                |

# Icons used

Figures in this document may use the following generic icons.

| EHN device    | WLAN signal             | Client computer laptop |
|---------------|-------------------------|------------------------|
| anina a       | )))                     |                        |
| Internet      | Client computer desktop | PoE injector           |
| Power adapter |                         |                        |

#### **Chapter 1 Product Overview**

Thank you for choosing ENH200. The ENH200 is a long range, high-performance IEEE 802.11b/g/n network solution that provides Access Point, Client Bridge, WDS, and Client Router functions in a single device.

In addition to providing the latest wireless technology, the ENH200 supports Power over Ethernet and Power by Adapter capabilities, which allow the device to be installed easily in nearly any indoor or outdoor location. Advanced features include power level control, narrow bandwidth selection, traffic shaping, and Real-time RSSI indication.

A variety of security features help to protect your data and privacy while you are online. Security features include Wi-Fi Protected Access (WPA-PSK/WPA2-PSK), 64/128/152-bit WEP Encryption, and IEEE 802.1x with RADIUS.

#### 1.1 Feature

The following list summarizes the key features of the ENH200:

- High-speed data rates up to 150 Mbps make the ENH200 ideally suited for handling heavy data payloads such as MPEG video streaming
- High output power up to 26 dBm delivers superior range and coverage
- Fully Interoperable with IEEE 802.11b/IEEE 802.11g/IEEE 802.11n-compliant devices
- Multi-function capabilities enable users to use different modes in various environments
- Point-to-point and point-to-multipoint wireless connectivity enable data transfers between two or more buildings
- Channel bandwidth selection allows the appropriate bandwidth to be used to reach various distances
- RSSI indicator makes it easy to select the best signal for Access Point connections
- Power-over-Ethernet capabilities allow for flexible installation locations and cost savings
- Four SSIDs let clients access different networks through a single Access Point, and assign different policies and functions for each SSID
- WPA2/WPA/ WEP/ IEEE 802.1x support and MAC address filtering ensure secure network connections
- PPPoE/PPTP function support make it easy to access the Internet via Internet Service Provider (ISP) service authentication
- SNMP Remote Configuration Management helps administrators remotely configure or manage the Access Point
- QoS (WMM) support enhances performance and user experiences

#### 1.2 Benefits

The ENH200 is the ideal product around which you can build your WLAN. The following list summarizes a few key advantages that WLANs have over wired networks:

#### Ideal for hard-to-wire environments

There are many scenarios where cables cannot be used to connect networking devices. Historic and older buildings, open areas, and busy streets, for example, make wired LAN installations difficult, expensive, or impossible.

#### **Temporary workgroups**

WLANs make it easy to provide connectivity to temporary workgroups that will later be removed. Examples include parks, athletic arenas, exhibition centers, disaster-recovery shelters, temporary offices, and construction sites.

#### Ability to access real-time information

With a WLAN, workers who rely on access to real-time information, such as doctors and nurses, point-of-sale employees, mobile workers, and warehouse personnel, can access the data they need and increase productivity, without having to look for a place to plug into the network.

#### Frequently changed environments

WLANs are well suited for showrooms, meeting rooms, retail stores, and manufacturing sites where workplaces are rearranged frequently.

#### Wireless extensions to Ethernet networks

WLANs enable network managers in dynamic environments to minimize overhead caused by moves, extensions to networks, and other changes.

#### Wired LAN backup

Network managers can implement WLANs to provide backup for mission-critical applications running on wired networks.

#### Mobility within training/educational facilities

Training sites at corporations and students at universities are a few examples where wireless connectivity can be used to facilitate access to information, information exchanges, and learning.

# **1.3 Package Contents**

Open the package carefully and make sure it contains all of the items listed below.

- One EnGenius Wireless Access Point / Client Bridge (ENH200)
- One 24V/0.6A power adapter
- One PoE injector (EPE-24R)
- One mast strap
- One quick-installation guide
- One CD containing the user manual

If any item is missing or damaged, contact your place of purchase immediately.

Keep all packing materials in case you need to return the ENH200. The ENH200 must be returned with its original packing materials.

CAUTION

Use only the power adapter supplied with your ENH200. Using a different power adapter can damage the ENH200.

## **1.3 System Requirement**

To install the ENH200, you need an Ethernet cable and a computer equipped with:

- An Ethernet interface
- One of the following operating systems: Microsoft Windows XP, Vista, or 7; or Linux
- An Internet browser that supports HTTP and JavaScript

### Chapter 2 Hardware Overview

The following figures show the key components on the ENH200.

#### 2.1 Bottom View

The bottom panel of the ENH200 contains two RJ-45 ports, a PoE interface, and a Reset button. A removable cover covers these components.

- The RJ-45 port connects to an Ethernet adapter in a computer you use to configure the ENH200.
   For more information, see Chapter 4.
- The PoE interface allows the ENH200 to be powered using the supplied PoE injector.
- The Reset button can be used to reboot the ENH200 and return the device to its default factory configuration, erasing any overrides you may have made to the device's default settings. The Reset button is recessed to prevent accidental resets. To reboot the ENH200, use a flat object such as a pencil to press the Reset button for approximately 10 seconds and then stop pressing the Reset button.

#### 2.2 Back Panel

The back panel of the ENH200 contains the LED indicators that show the link quality and status of the ENH200.

## **Chapter 3 Installation**

This chapter describes how to install the ENH200. It also describes the ENH200 LEDs.

Only experienced installation professionals who are familiar with local building and safety codes and, wherever applicable, are licensed by the appropriate government regulatory authorities should install the ENH200.

#### 3.1 Pre-installation Guidelines

Select the optimal locations for the equipment using the following guidelines:

- The ENH200 should be mounted on a 1"-4" pole. Its location should enable easy access to the unit and its connectors for installation and testing.
- The higher the placement of the antenna, the better the achievable link quality.
- The antenna should be installed to provide a direct, or near line of sight with the Base Station antenna. The antenna should be aligned to face the general direction of the Base Station.

#### 3.2 Installing the ENH200

To install the ENH200, use the following procedure to mount the device on a pole and refer to the figure below.

- 1. The bottom of the ENH200 is a movable cover. Grab the cover and pull it back hard to remove the cover.
- 2. Insert a standard Ethernet cable into the RJ-45 port labeled **MAIN LAN**.
- 3. Slide the cover back to seal the bottom of the ENH200.
- 4. Remove the power cord and PoE injector from the box and plug the power cord into the DC port of the PoE injector.

# Only use the power adapter supplied with the ENH200. Using a different power adapter might damage the ENH200

might damage the ENH200.

5. Plug the other side of the Ethernet cable in step 3 into the PoE port of the PoE injector. When you finish step 5, the installation will resemble the following picture.

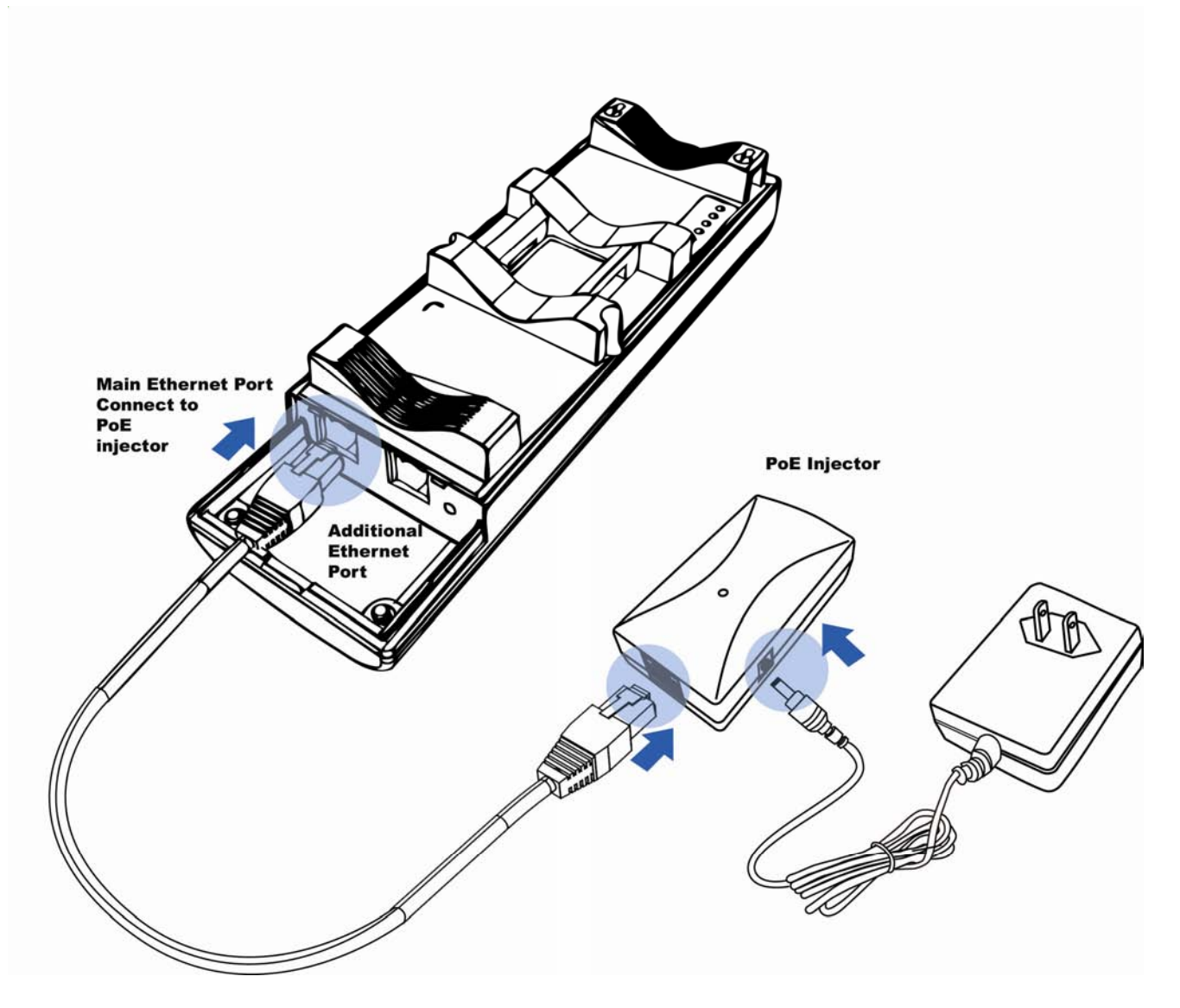

- 6. Turn over the ENH200. Then insert the mast strap through the middle hole of the ENH200. Use a screwdriver to unlock the pole-mounting ring putting it through the ENH200.
- 7. Mount the EOA200 securely to the pole by locking the strap tightly.

This completes the installation procedure.

#### 3.2 Understanding the ENH200 LEDs

The rear of the ENH200 has two groups of LEDs. One group, labeled **INDICATORS**, shows the status of the device. The second group, **LINK QUALITY**, shows the strength of the link between the ENH200 and the network. The following table describes the ENH200 LEDs.

| LED          | Color      | Mode           | Status                                                |
|--------------|------------|----------------|-------------------------------------------------------|
| Power        | Green      | OFF= ENH200    | is not receiving power.                               |
|              |            | ON= ENH200 i   | is receiving power.                                   |
| LAN          | Green      | OFF = ENH200   | ) is not connected to the network.                    |
|              |            | ON = ENH200    | is connected to the network, but not sending or       |
|              |            | receiving data |                                                       |
|              |            | Blink = ENH20  | 0 is sending or receiving data.                       |
| WLAN         | Green      | Access Point   | OFF = ENH200 radio is off and the device is not       |
|              |            | or Client      | sending or receiving data over the wireless LAN.      |
|              |            | Bridge Mode    | ON = ENH200 radio is on, and the device is not        |
|              |            |                | sending or receiving data over the wireless LAN.      |
|              |            |                | Blink = ENH200 radio is on, and the device is sending |
|              |            |                | or receiving data over the wireless LAN.              |
| Link Quality | See Status | Access Point   | Shows the strength of the link between the ENH200     |
|              | column     | or Client      | and the network.                                      |
|              |            | Bridge Mode    | G = good quality (green).                             |
|              |            |                | Y = medium quality (yellow).                          |
|              |            |                | R = poor or no link (red).                            |

# Chapter 4 Configuring Your Computer for TCP/IP

To configure the ENH200, use a computer that is configured for TCP/IP. This chapter describes how to configure the TCP/IP settings on a computer that will be used to configure the ENH200.

#### 4.1 Configuring Microsoft Windows 7

Use the following procedure to configure a computer running Microsoft Windows 7.

1. In the Start menu search box, type: ncpa.cpl

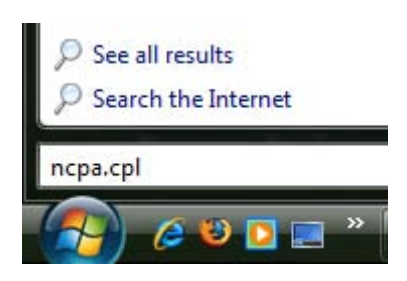

2. When the Network Connections List appears, right-click the Local Area Connection icon and click **Properties**.

|                                                                        |                           |    | x |
|------------------------------------------------------------------------|---------------------------|----|---|
| 💮 💮 👻 🗜 🕨 All C 🕨 Network Connec 🔹 🍫                                   | Search Network Connection | ns | ٩ |
| Organize 🔻                                                             | ы=<br><u>ы</u> =          | •  | 0 |
| Local Area Connection<br>Network<br>Realtek PCIe GBE Family Controller |                           |    |   |

3. In the Networking tab, click either Internet Protocol Version 4 (TCP/IPv4) or Internet Protocol Version 6 (TCP/IPv6), and then click Properties.

| Local Area Connection Properties     Networking                                                                                                    | Send Feedback                                    |
|----------------------------------------------------------------------------------------------------|--------------------------------------------------|
| Connect using:                                                                                                    |                                                  |
| Network Connection                                                                                                    |                                                  |
| This connection uses the following items:                                                                                                    | <u>C</u> onfigure                                |
| QoS Packet Scheduler     GoS Packet Scheduler     GoS Packet Scheduler     File and Printer Sharing for Microsoft     Internet Protocol Version 6 (TCP/IPv     Internet Protocol Version 4 (TCP/IPv     Internet Protocol Version 4 (TCP/IPv     Internet Protocol Versi 4 (TCP/IPv | Networks<br>6)<br>4)<br>per I/O Driver<br>ponder |
| Install                                                                                                    | Properties                                       |
| Description<br>Transmission Control Protocol/Internet Prot<br>wide area network protocol that provides c<br>across diverse interconnected networks.                                                                                                    | ocol. The default<br>ommunication                |
| 0                                                                                                    | K Cancel                                         |

4. In the properties dialog box, click **Obtain an IP address automatically** to configure your computer for DHCP.

| serierai                       | Alternate Configuration                                                          | n                              |                 |                  |                  |                       |
|--------------------------------|----------------------------------------------------------------------------------|--------------------------------|-----------------|------------------|------------------|-----------------------|
| You car<br>this cap<br>for the | n get IP settings assigne<br>bability. Otherwise, you<br>appropriate IP settings | ed automatica<br>need to ask y | lly if<br>our r | your n<br>networ | etwork<br>k admi | supports<br>nistrator |
| 0                              | btain an IP address auto                                                         | omatically                     |                 |                  |                  |                       |
| - O U:                         | se the following IP addre                                                        | ess:                           |                 |                  |                  |                       |
| IP a                           | ddress:                                                                          |                                |                 |                  |                  |                       |
| Subr                           | net mask:                                                                        |                                |                 | 0                |                  |                       |
| Defa                           | ault gateway:                                                                    |                                | ÷.              | S                | 14               |                       |
| 0                              | btain DNS server <mark>addr</mark> es                                            | ss automatica                  | lly             |                  |                  |                       |
| - 🔘 U:                         | se the following DNS ser                                                         | ver addresse                   | s:              |                  |                  |                       |
| Pref                           | erred DNS server:                                                                |                                |                 |                  |                  |                       |
| Alter                          | rnate DNS server:                                                                |                                | 5               | 3                |                  |                       |
| V                              | alidate settings upon e                                                          | dt                             |                 |                  | Adv              | vanced                |

- 5. Click the **OK** button to save your changes and close the dialog box.
- 6. Click the OK button again to save your changes.

#### 4.2 Configuring Microsoft Windows Vista

Use the following procedure to configure a computer running Microsoft Windows Vista with the default interface. If you use the Classic interface, where the icons and menus resemble previous Windows versions, perform the procedure in section 4.4.

- 1. On the Windows taskbar, click **Start**, click **Control Panel**, and then select the **Network and Internet** icon.
- 2. Click View Networks Status and tasks and then click Management Networks Connections.
- 3. Right-click the Local Area Connection icon and click Properties.
- 4. Click **Continue**. The Local Area Connection Properties dialog box appears.
- In the Local Area Connection Properties dialog box, verify that Internet Protocol (TCP/IPv4) is checked. Then select Internet Protocol (TCP/IPv4) and click the Properties button. The Internet Protocol Version 4 Properties dialog box appears.

| D Toridi                                                                                                    | ng                                                                                                    |                                             |
|----------------------------------------------------------------------------------------------------|----------------------------------------------------------------------------------------------------|---------------------------------------------|
| Connect using:                                                                                                    |                                                                                                    |                                             |
| 🔮 Broadcom                                                                                                    | NetXtreme Gigabit Etherne                                                                                                    | t                                           |
|                                                                                                    |                                                                                                    | Configure                                   |
| This connection u                                                                                                    | ises the following items:                                                                                                    |                                             |
| ✓     ≤     SNIFFEF       ✓     ▲     Reliable       ✓     ▲     AEGIS F       ✓     ▲     Internet       ✓     ▲     Internet       ✓     ▲     Link-Lay       ✓     ▲     Link-Lay | R Protocol Driver<br>Multicast Protocol<br>Protocol (IEEE 802.1x) v2.3<br>Protocol Version 6 (TCP/IF<br>Protocol Version 4 (TCP/IF<br>er Topology Discovery Maj<br>er Topology Discovery Res | 1.1.6<br>Vo6)<br>pper I/O Driver<br>sponder |
| l <u>n</u> stall                                                                                                    | <u>U</u> ninstall                                                                                                    | Properties                                  |
| Description<br>Transmission D                                                                                                    | ontrol Protocol/Internet Pro<br>ork protocol that provides                                                                                                    | otocol. The default<br>communication        |

6. In the Internet Protocol Version 4 Properties dialog box, click **Obtain an IP address automatically** to configure your computer for DHCP.

| You can get IP settings assigned automatically if your network sup<br>this capability. Otherwise, you need to ask your network administr<br>for the appropriate IP settings.<br>© Obtain an IP address automatically<br>© Uge the following IP address:<br>IP address:<br>Subnet mask:<br>Default gateway:<br>© Obtain DNS server address automatically | can get IP settings assigned automatically if your network support<br>capability. Otherwise, you need to ask your network administrato<br>the appropriate IP settings.      Obtain an IP address automatically      Uge the following IP address:     P address:     Obtain DNS server address automatically      Obtain DNS server address automatically      Use the following DNS server addresses:     Creferred DNS server:     Subrate DNS server:     Subrate DNS server:     Subrate DNS server:     Subrate DNS server:     Subrate DNS server: |                              |                                                                         |                      |                                          |
|----------------------------------------------------------------------------------------------------|----------------------------------------------------------------------------------------------------|------------------------------|-------------------------------------------------------------------------|----------------------|------------------------------------------|
| Obtain an IP address automatically     Uge the following IP address:     IP address:     Subnet mask:     Oefault gateway:     Obtain DNS server address automatically                                                                                                    |                                                                                                    | omatically if<br>to ask your | your n<br>netwoi                                                        | etwork :<br>rk admin | supports<br>istrator                     |
| Use the following IP address:         IP address:         Subnet mask:         Default gateway:         Obtain DNS server address automatically                                                                                                    | Uge the following IP address:         IP address:         Subnet mask:         Opfault gateway:         Objtain DNS server address automatically         Objtain DNS server addresses:         Orgenered DNS server:         Other and the server:         Other addresses:                                                                                                    | ally                         |                                                                         |                      |                                          |
| IP address:          Subnet mask:          Default gateway:          Obtain DNS server address automatically                                                                                                    | P address:                                                                                                    |                              |                                                                         |                      |                                          |
| Subnet mask:        Default gateway:        Obtain DNS server address automatically                                                                                                    | Subnet mask:                                                                                                    |                              | 16                                                                      |                      | 1                                        |
| Default gateway:                                                                                                    | Optault gateway:                                                                                                    |                              |                                                                         |                      |                                          |
| Obtain DNS server address automatically                                                                                                    | Obtain DNS server address automatically Use the following DNS server addresses:  referred DNS server:  Aternate DNS server:                                                                                                    |                              | 09                                                                      |                      |                                          |
|                                                                                                    | ) Use the following DN5 server addresses:<br>Preferred DN5 server:                                                                                                    | omatically                   |                                                                         |                      |                                          |
| Use the following DNS server addresses:                                                                                                    | Preferred DNS server:                                                                                                    | dresses:                     |                                                                         |                      |                                          |
| Preferred DNS server:                                                                                                    | Alternate DNS server: , , ,                                                                                                    | ( vi                         | - \/4                                                                   | - 14                 |                                          |
| Alternate DNS server:                                                                                                    |                                                                                                    |                              |                                                                         |                      |                                          |
| Use the following DNS server ac<br><u>Preferred DNS server:</u><br><u>Alternate DNS server;</u>                                                                                                    |                                                                                                    |                              | omatically if<br>to ask your<br>ally<br>ally<br>omatically<br>Idresses: | ally                 | omatically if your network admin<br>ally |

- 7. Click the **OK** button to save your changes and close the dialog box.
- 8. Click the **OK** button again to save your changes.

| Local      |
|------------|
| Limited    |
| Enabled    |
| 00:18:59   |
| 100.0 Mbps |
|            |
| Received   |
| 33,200     |
| iagnose    |
|            |

#### 4.3 Configuring Microsoft Windows XP

Use the following procedure to configure a computer running Microsoft Windows XP with the default interface. If you use the Classic interface, where the icons and menus resemble previous Windows versions, perform the procedure in section 4.4.

- 1. On the Windows taskbar, click **Start**, click **Control Panel**, and then click **Network and Internet Connections**.
- 2. Click the Network Connections icon.
- 3. Click **Local Area Connection** for the Ethernet adapter connected to the ENH200. The Local Area Connection Status dialog box appears.
- 4. In the Local Area Connection Status dialog box, click the **Properties** button. The Local Area Connection Properties dialog box appears.

| 🕹 Local Area Con | nection Status  | ? 🛛        |
|------------------|-----------------|------------|
| General Support  |                 |            |
| Connection       |                 |            |
| Status:          |                 | Connected  |
| Duration:        |                 | 23:52:21   |
| Speed:           |                 | 100.0 Mbps |
| Signal Strength: |                 |            |
| Activity         | 7               |            |
|                  | Sent — 🗾 —      | - Received |
| Packets:         | 63,125          | 75,381     |
|                  | <u>D</u> isable |            |
|                  |                 |            |

- 5. In the Local Area Connection Properties dialog box, verify that **Internet Protocol (TCP/IP)** is checked. Then select **Internet Protocol (TCP/IP)** and click the **Properties** button. The Internet Protocol (TCP/IP) Properties dialog box appears.
- 6. In the Internet Protocol (TCP/IP) Properties dialog box, click **Obtain an IP address automatically** to configure your computer for DHCP. Click the **OK** button to save this change and close the Internet Protocol (TCP/IP) Properties dialog box.
- 7. Click the **OK** button again to save your changes.
- 8. Restart your computer.

#### 4.4 Configuring Microsoft Windows 2000

Use the following procedure to configure your computer if your computer has Microsoft Windows 2000 installed.

- 1. On the Windows taskbar, click **Start**, point to **Settings**, and then click **Control Panel**.
- 2. In the Control Panel window, double-click the **Network and Dial-up Connections** icon. If the Ethernet adapter in your computer is installed correctly, the Local Area Connection icon appears.
- 3. Double-click the **Local Area Connection** icon for the Ethernet adapter connected to the ENH200. The Local Area Connection Status dialog box appears.

| Local Area Connection Status       | ? ×                          |
|------------------------------------|------------------------------|
| General                            |                              |
| Connection<br>Status:<br>Duration: | Connected<br>5 days 22:22:36 |
| Speed:                             | 100.0 Mbps                   |
| Activity Sent —<br>Packets: 178,1  | - Er Received                |
| <u>Eroperties</u><br>Disable       |                              |

- 4. In the Local Area Connection Status dialog box, click the **Properties** button. The Local Area Connection Properties dialog box appears.
- 5. In the Local Area Connection Properties dialog box, verify that **Internet Protocol (TCP/IP)** is checked. Then select **Internet Protocol (TCP/IP)** and click the **Properties** button.
- 6. Click **Obtain an IP address automatically** to configure your computer for DHCP.
- 7. Click the **OK** button to save this change and close the Local Area Connection Properties dialog box.
- 8. Click **OK** button again to save these new changes.
- 9. Restart your computer.

#### 4.5 Configuring an Apple Macintosh Computer

The following procedure describes how to configure TCP/IP on an Apple Macintosh running Mac OS 10.2. If your Apple Macintosh is running Mac OS 7.x or later, the steps you perform and the screens you see may differ slightly from the following. However, you should still be able to use this procedure as a guide to configuring your Apple Macintosh for TCP/IP.

- 1. Pull down the Apple Menu, click **System Preferences**, and select **Network**.
- 2. Verify that the NIC connected to the ENH200 is selected in the **Show** field.
- 3. In the **Configure** field on the **TCP/IP** tab, select **Using DHCP**.
- 4. Click **Apply Now** to apply your settings and close the TCP/IP dialog box.

| 00               | Networ                                       | k                  |            |
|------------------|----------------------------------------------|--------------------|------------|
|                  | Location: Automatic                          | :                  |            |
| Show: Built-in E | thernet 🗧                                    |                    |            |
|                  | TCP/IP PPPoE App                             | leTalk Proxies     |            |
| Configu          | Ire: Using DHCP                              | :                  |            |
|                  |                                              | DNS Servers        | (Optional) |
| IP Addr          | ess: 10.1.28.83<br>(Provided by DHCP Server) |                    |            |
| Subnet Ma        | usk: 255.255.252.0                           |                    |            |
| Rou              | ter: 10.1.28.254                             | Search Domains     | (Optional) |
| DHCP Client      | ID:                                          |                    |            |
|                  | (Optional)                                   | Example: apple.com |            |
| Ethernet Add     | ess: 00:50:e4:00:2c:06                       | earthlink.net      |            |
|                  |                                              |                    |            |
| Click the loci   | to prevent further changes.                  | (Revert )          | Apply Now  |
|                  |                                              |                    |            |

#### **Chapter 5 Introducing the Web Configurator**

The ENH200 has a built-in Web Configurator that lets you manage the unit from any location using a Web browser that supports HTTP and has JavaScript installed.

#### 5.1 Logging in to the Web Configurator

After configuring the computer for TCP/IP using the procedure appropriate for your operating system, use that computer's Web browser to log in to the ENH200 Web Configurator.

1. Launch your Web browser.

2. In the browser address bar, type 192.168.1.1 and press the Enter key.

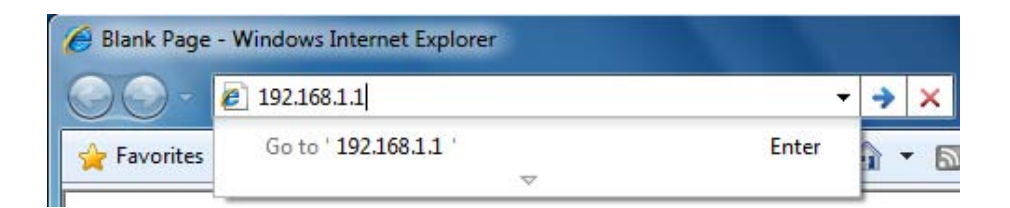

NOTE

If you changed the ENH200 LAN IP address, enter the correct IP address.

3. When the Windows Security window appears, type **admin** as the username in the top field and type **admin** as the password in the bottom field.

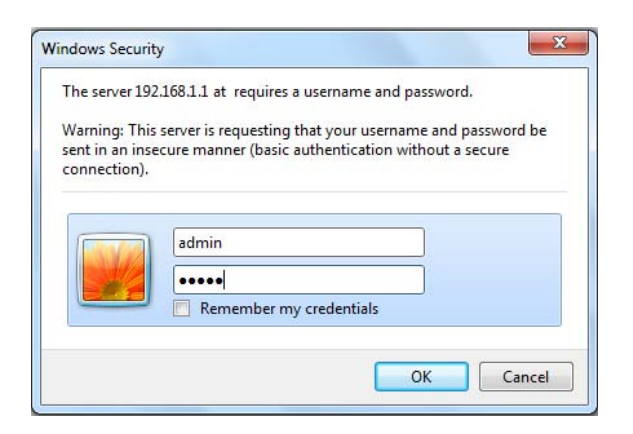

#### 4. Click OK

You are now ready to use the instructions in the following chapters to configure the ENH200.

#### 5.2 Best Practices

Perform the following procedures regularly to make the ENH200 more secure and manage the ENH200 more effectively.

- **Change the default password.** Use a password that is not easy to guess and that contains different characters, such as numbers and letters. The ENH200 username cannot be changed. For more information, see page 72.
- **Back up the configuration** and be sure you know how to restore it. Restoring an earlier working configuration can be useful if the ENH200 becomes unstable or crashes. If you forget your password, you will have to reset the ENH200 to its factory default settings and lose any customized override settings you configured. However, if you back up an earlier configuration, you will not have to completely reconfigure the ENH200. You can simply restore your last configuration. For more information, see page 76.

# **Chapter 6 Status**

The Status section on the navigation drop-down menu contains the following options:

- Main
- Wireless Client List
- System Log
- Connection Status

The following sections describe these options.

### 6.1 Save/Load

This page lets you save and apply the settings shown under **Unsaved changes list**, or cancel the unsaved changes and revert to the previous settings that were in effect.

| Save/Reload                                               | Home | Reset |
|-----------------------------------------------------------|------|-------|
| ۹                                                         |      |       |
| Unsaved changes list                                      |      |       |
| network.sys.opmode=ap'<br>wireless.wifi0.countryName=N/A  |      |       |
| Caution: Network Setting changed, redirect IP to 192.168. | 1.1  |       |
|                                                           |      |       |
| Save & Apply Revert                                       |      |       |

#### 6.2 Main

Clicking the **Main** link under the **Status** drop-down menu or clicking **Home** at the top-right of the Web Configurator shows status information about the current operating mode.

- The **System Information** section shows general system information such as operating mode, system up time, firmware version, serial number, kernel version, and application version.
- The LAN Settings section shows Local Area Network setting such as the LAN IP address, subnet mask, and MAC address.
- The **Current Wireless Settings** section shows wireless information such as frequency and channel. Since the ENH200 supports multiple-SSIDs, information about each SSID, such as its ESSID and security settings, are displayed.

| Main                     |                                 | Home | Reset |
|--------------------------|---------------------------------|------|-------|
| System Information       |                                 |      |       |
| Device Name              | ENH200                          |      |       |
| Ethernet WAN MAC Address | 00:02:6F:34:56:78               |      |       |
| Ethernet LAN MAC Address | 00:02:6F:34:56:78               |      |       |
| Wireless MAC Address     | 00:02:6F:34:56:78               |      |       |
| Country                  | N/A                             |      |       |
| Current Time             | Tue Oct 19 11:40:42 UTC 2010    |      |       |
| Firmware Version         | 0.9.0.1 build-101019 (5b39146d) |      |       |
| Management VLAN ID       | Untagged                        |      |       |
| I AN Settings            |                                 |      |       |
| IP Address               | 192.168.1.1                     |      |       |
| Subnet Mask              | 255.255.255.0                   |      |       |
| Default Gateway          | 192.168.1.1                     |      |       |
| Primary DNS              | 0.0.0.0                         |      |       |
| Secondary DNS            | 0.0.0.0                         |      |       |
| DHCP Client              | Disabled                        |      |       |

#### Current Wireless Settings

| Operation Mode                          | Access Point                                  |  |  |  |
|-----------------------------------------|-----------------------------------------------|--|--|--|
| Wireless Mode                           | IEEE 802.11b/g/n mixed                        |  |  |  |
| Channel Bandwidth                       | 40 MHz                                        |  |  |  |
| Frequency/Channel                       | 2.442 GHz (Channel 7)                         |  |  |  |
| Profile Isolation                       | No                                            |  |  |  |
| Profile Settings<br>(SSID/Security/VID) | 1 EnGenius1/None/1<br>2 N/A<br>3 N/A<br>4 N/A |  |  |  |
| Spanning Tree Protocol                  | Disabled                                      |  |  |  |
| Distance                                | 3 Km                                          |  |  |  |

## **6.3 Wireless Client List**

Clicking the **Wireless Client List** link under the **Status** drop-down menu displays the list of clients associated to the ENH200, along with the MAC addresses and signal strength for each client. Clicking the **Refresh** button updates (refreshes) the client list.

| Client I | Home        | Reset     |
|----------|-------------|-----------|
| #        | MAC Address | RSSI(dBm) |
|          |             |           |
| Refresh  |             |           |

# 6.4 System Log

The ENH200 automatically logs (records) events of possible interest in its internal memory. To view the logged information, click the **System Log** link under the **Status** drop-down menu. If there is not enough internal memory to log all events, older events are deleted from the log.

| Sys  | ste   | m I  | Log   |        | Home Reset                                                     |
|------|-------|------|-------|--------|----------------------------------------------------------------|
|      |       |      |       |        |                                                                |
| Show | log i | type | All   | •      |                                                                |
| Oct  | 19    | 10:  | 16:58 | (none) | user.warn kernel: jffs2 build filesystem(): erasing -          |
| Oct  | 19    | 10:  | 16:58 | (none) | user.info kernel: mini fo: using storage directory:            |
| Oct  | 19    | 10:  | 16:58 | (none) | user.info kernel: mini fo: using base directory: /             |
| Oct  | 19    | 10:  | 16:34 | (none) | user.warn kernel: jffs2 scan eraseblock(): End of f            |
| Oct  | 19    | 10:  | 16:34 | (none) | user.warn kernel: jffs2 build filesystem(): unlocki            |
| Oct  | 19    | 10:  | 16:33 | (none) | user.warn kernel: ar5416SetSwitchCom, ant switch co            |
| Oct  | 19    | 10:  | 16:33 | (none) | daemon.info dnsmasq[823]: using local addresses onl            |
| Oct  | 19    | 10:  | 16:33 | (none) | daemon.info dnsmasg[823]: using local addresses onl            |
| Oct  | 19    | 10:  | 16:33 | (none) | daemon.info dnsmasq[823]: started, version 2.52 cac            |
| Oct  | 19    | 10:  | 16:33 | (none) | <pre>daemon.info dnsmasq[823]: reading /tmp/resolv.conf.</pre> |
| Oct  | 19    | 10:  | 16:33 | (none) | daemon.info dnsmasq[823]: read /etc/hosts - 1 addre            |
| Oct  | 19    | 10:  | 16:33 | (none) | daemon.info dnsmasq[823]: compile time options: IPv            |
| Oct  | 19    | 10:  | 16:31 | (none) | user.info kernel: device ath0 entered promiscuous m            |
| Oct  | 19    | 10:  | 16:31 | (none) | user.info kernel: br-lan: topology change detected,            |
| Oct  | 19    | 10:  | 16:31 | (none) | user.info kernel: br-lan: port 3(ath0) entering lea            |
| Oct  | 19    | 10:  | 16:31 | (none) | user.info kernel: br-lan: port 3(ath0) entering for            |
| Oct  | 19    | 10:  | 16:30 | (none) | user.warn kernel: osif_vap_init : wait for connecti            |
| Oct  | 19    | 10:  | 16:30 | (none) | user.info kernel: device ath0 left promiscuous mode            |
| Oct  | 19    | 10:  | 16:30 | (none) | user.info kernel: br-lan: port 3(ath0) entering dis            |
| Oct  | 19    | 10:  | 16:25 | (none) | user.warn kernel: start running                                |
| Oct  | 19    | 10:  | 16:25 | (none) | user.warn kernel: set SIOC80211NWID, 8 characters              |
| Oct  | 19    | 10:  | 16:25 | (none) | user.warn kernel: osif_vap_init : wakeup from wait 🔻           |
| •    |       |      |       |        | •                                                              |

Refresh Clear

# 6.5 Connection Status

Clicking the **Connection Status** link under the **Status** drop-down menu displays the current status of the network. The information shown includes network type, SSID, BSSID, connection status, wireless mode, current channel, security, data rate, noise level, and signal strength.

| Wireless            |                   |
|---------------------|-------------------|
| Network Type        | Client Router     |
| SSID                | EnGenius          |
| BSSID               | N/A               |
| Connection Status   | N/A               |
| Wireless Mode       | N/A               |
| Current Channel     | N/A               |
| Security            | N/A               |
| Tx Data Rate(Mbps)  | N/A               |
| Current noise level | N/A               |
| Signal strength     | N/A               |
| WAN                 |                   |
| MAC Address         | 00:02:6f:75:9f:a8 |
| Connection Type     | Static IP         |
| Connection Status   | Down              |
| IP Address          |                   |
| IP Subnet Mask      | 0.0.0.0           |
|                     |                   |
| Refresh             |                   |

# 6.6 DHCP Client Table

Clicking the **DHCP Client List** link under the **Status** drop-down menu displays the clients that are associated to the ENH200 through DHCP. The MAC addresses and signal strength for each client are also shown. Clicking the **Refresh** button updates (refreshes) the client list.

| DHCP Client List |    | Home Reset |
|------------------|----|------------|
|                  |    |            |
| MAC addr         | IP | Expires    |
|                  |    |            |
| Refresh          |    |            |

## **Chapter 7 System**

This chapter describes how to change the ENH200 operating modes.

## 7.1 Changing Operating Modes

The ENH200 supports four operating modes:

- Access Point
- Client Bridge
- WDS Bridge
- Client Router

To select an operating mode, click **System Properties** under **System Section**. Then go to **System > Operation mode**.

| System Prop       | Home                                                                                               | Reset          |          |  |
|-------------------|----------------------------------------------------------------------------------------------------|----------------|----------|--|
| System Properties |                                                                                                    |                |          |  |
| Device Name       | ENH200                                                                                             | ( 1 to 32 char | acters ) |  |
| Country/Region    | Please Select a Country Code                                                                       | -              |          |  |
| Operation Mode    | <ul> <li>Access Point</li> <li>Client Bridge</li> <li>WDS Bridge</li> <li>Client Router</li> </ul> |                |          |  |
| Accept Cancel     |                                                                                                    |                |          |  |

**Device Name**: Enter a name for the device. The name you type appears in SNMP management. This name is not the SSID and is not broadcast to other devices.

Country/Region: Select a Country/Region to conform to local regulations.

**Operation Mode**: Use the radio button to select an operating mode. To use Access Point mode with WDS, select **Access Point** here and then enable the WDS function in the Wireless Network section (see section 8.6).

Click Accept to confirm the changes.

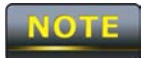

Clicking **Accept** does not apply the changes. To apply them, use **Status > Save/Load** (see section 4.1).

# **Chapter 8 Wireless Configuration**

This chapter describes the ENH200's wireless settings. Please read the information in this chapter carefully. If you configure a setting improperly, it can impact performance and affect the network adversely. Before you continue, be sure you selected the appropriate operating mode (see Chapter 7).

### 8.1 Wireless Settings

This section describes basic wireless settings. For more information, see Chapter 12.

### 8.1.1 Access Point Mode

The ENH200 supports Access Point Mode. In this mode, users with a wireless client device within range can connect to the ENH200 to access the WLAN. The following figure shows an example of an ENH200 operating in Access Point Mode.

The sections that follow the figure below describe how to configure your ENH200 for Access Point Mode.

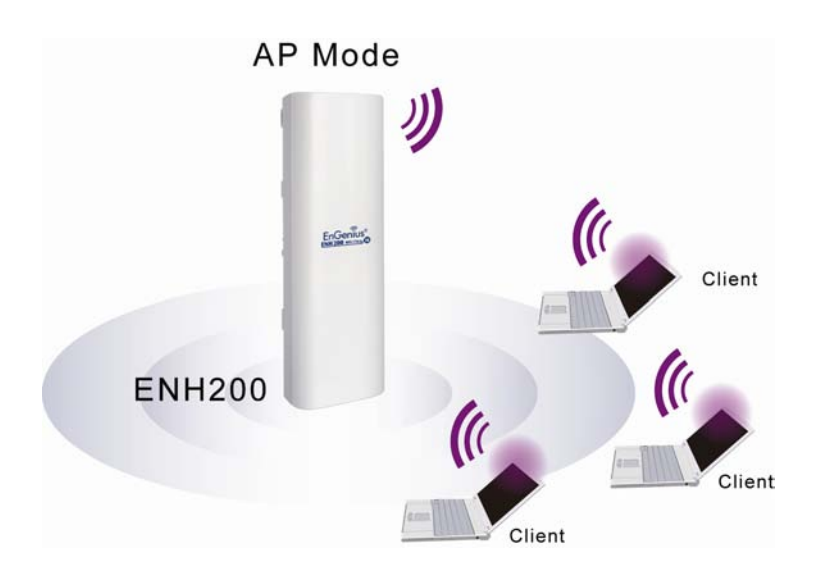

| Wireless Network    |         |                   |      | Home                | Reset |
|---------------------|---------|-------------------|------|---------------------|-------|
|                     |         |                   |      |                     |       |
| Wireless Mode       | 802     | .11 B/G/N Mixed 🔻 |      |                     |       |
| Channel HT Mode     | 40N     | 1Hz 🔻             |      |                     |       |
| Extension Channel   | Low     | ver Channel 🔻     |      |                     |       |
| Channel / Frequency | Ch5     | i-2.432GHz 🔻 🔽 🖊  | luto |                     |       |
| WDS                 | $\odot$ | Enable 💿 Disable  | •    |                     |       |
| AP Detection        | S       | Scan              |      |                     |       |
|                     |         |                   |      |                     |       |
|                     |         | Current Profile   | S    |                     |       |
| SSID                |         | Security          | VID  | Enable              | Edit  |
| EnGenius1           |         | None              | 1    | <ul><li>✓</li></ul> | Edit  |
| EnGenius2           |         | None 2            |      |                     | Edit  |
| EnGenius3           |         | None              | 3    |                     | Edit  |
| EnGenius4           |         | None              | 4    |                     | Edit  |
|                     |         |                   |      |                     |       |

Profile (SSID)Isolation

No Isolation
 Isolate all Profiles (SSIDs) from each other using VLAN (802.1Q) standard

Accept Cancel

| Wireless Mode       | Wireless mode supports 802.11b/g/n mixed modes.                      |  |
|---------------------|----------------------------------------------------------------------|--|
| Channel HT Mode     | The default channel bandwidth is 40 MHz. The larger the              |  |
|                     | channel, the better the transmission quality and speed.              |  |
| Extension Channel   | Select upper or lower channel. Your selection may affect the Auto    |  |
|                     | channel function.                                                    |  |
| Channel / Frequency | Select the channel and frequency appropriate for your country's      |  |
|                     | regulation.                                                          |  |
| Auto                | Check this option to enable auto-channel selection.                  |  |
| AP Detection        | AP Detection can select the best channel to use by scanning          |  |
|                     | nearby areas for Access Points.                                      |  |
| Current Profile     | Configure up to four different SSIDs. If many client devices will be |  |
|                     | accessing the network, you can arrange the devices into SSID         |  |
|                     | groups. Click Edit to configure the profile and check whether you    |  |
|                     | want to enable extra SSID.                                           |  |

| Profile Isolation | Restricted Client to communicate with different VID by Selecting |
|-------------------|------------------------------------------------------------------|
|                   |                                                                  |
| Accept / Cancel   | Click Accept to confirm the changes or Cancel to cancel and      |
|                   | return previous settings.                                        |

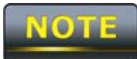

Clicking **Accept** does not apply the changes. To apply them, use **Status > Save/Load** (see section 4.1).

| SSID Profile                       |            |                             |
|------------------------------------|------------|-----------------------------|
| Wireless Setting                   |            |                             |
| SSID                               | EnGenius1  | (1 to 32 characters)        |
| VLAN ID                            | 1          | (1~4095)                    |
| Suppressed SSID                    |            |                             |
| Station Separation                 | O Enable   | <ul> <li>Disable</li> </ul> |
| Wireless Security<br>Security Mode | Disabled 🗸 |                             |
| ,                                  |            |                             |
| Save Cancel                        |            |                             |

| SSID               | Specify the SSID for the current profile.                        |  |  |
|--------------------|------------------------------------------------------------------|--|--|
| VLAN ID            | Specify the VLAN tag for the current profile.                    |  |  |
| Suppressed SSID    | Check this option to hide the SSID from clients. If checked, the |  |  |
|                    | SSID will not appear in the site survey.                         |  |  |
| Station Separation | Click the appropriate radio button to allow or prevent           |  |  |
|                    | communication between client devices.                            |  |  |
| Wireless Security  | See the Wireless Security section.                               |  |  |
| Save / Cancel      | Click Save to accept the changes or Cancel to cancel and return  |  |  |
|                    | previous settings.                                               |  |  |
## 8.1.2 Client Bridge Mode

Client Bridge Mode lets you connect two LAN segments via a wireless link as though they are on the same physical network. Since the computers are on the same subnet, broadcasts will reach all machines. As a result, DHCP information generated by the server will reach all client computers as though the clients resided on one physical network.

The following figure shows an example of an ENH200 communicating with an Access Point/Wireless Router, such as the EnGenius EOA7530, operating in Client Bridge Mode.

The sections that follow the figure below describe how to configure your ENH200 for Client Bridge Mode.

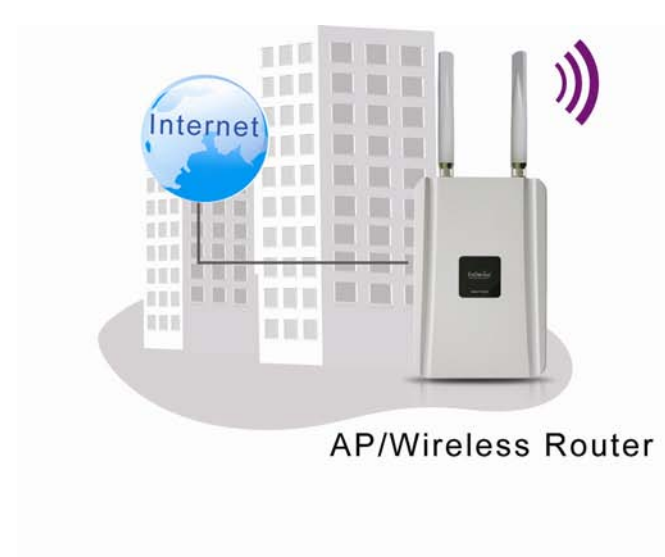

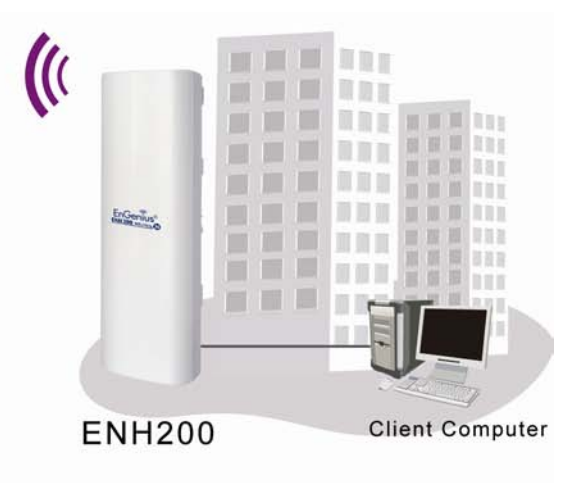

| Wireless Network Home Reset |                                                                                                    |  |  |  |  |
|-----------------------------|----------------------------------------------------------------------------------------------------|--|--|--|--|
|                             |                                                                                                    |  |  |  |  |
| Wireless Mode               | 802.11 B/G/N Mixed 🔻                                                                                                    |  |  |  |  |
| SSID                        | Specify the static SSID :         AP SSID       (1 to 32 characters)         Or press the button to search for any available WLAN Service.         Site Survey |  |  |  |  |
| Prefered BSSID              |                                                                                                    |  |  |  |  |
| WDS Client                  | ○ Enable                                                                                                    |  |  |  |  |
| Wireless Security           |                                                                                                    |  |  |  |  |
| Security Mode               | Disabled •                                                                                                    |  |  |  |  |
| Accept Cancel               |                                                                                                    |  |  |  |  |
| Wireless Mode               | Wireless mode supports 802.11b/g/n mixed modes.                                                                                                    |  |  |  |  |
| SSID                        | Specify the SSID if known. This field is completed automatically                                                                                               |  |  |  |  |
|                             | you select an Access Point in the Site Survey.                                                                                                    |  |  |  |  |
| Site Survey                 | Scans nearby locations for Access Points. You can select a                                                                                                    |  |  |  |  |
|                             | discovered Access Point to establish a connection.                                                                                                    |  |  |  |  |
| Prefer BSSID                | Enter the MAC address if known. If you select an Access Point                                                                                                  |  |  |  |  |
|                             | the Site Survey, this field is completed automatically.                                                                                                    |  |  |  |  |
| WDS Client                  | Click the appropriate radio button to enable or disable WDS                                                                                                    |  |  |  |  |
|                             | Client.                                                                                                    |  |  |  |  |
| Wireless Security           | See section 8.2 for information.                                                                                                    |  |  |  |  |
| Accept / Cancel             | Click Accept to confirm the changes or Cancel to cancel and                                                                                                    |  |  |  |  |
|                             | return previous settings.                                                                                                    |  |  |  |  |

NOTE

| 2.4GHz Site Survey 🚺 :Infrastructure 🖉 :Ad_hoc       |                |                                                                |              |             |              |              |
|------------------------------------------------------|----------------|----------------------------------------------------------------|--------------|-------------|--------------|--------------|
| BSSID                                                | SSID           | Channel                                                        | Signal       | Туре        | Security     | Network Mode |
| 00:e0:4c:81:86:21                                    | DinoNet        | 1                                                              | -86 dBm      | В           | WEP          | Å            |
| 00:13:f7:7c:6f:43                                    | SMC            | 6                                                              | -105 dBm     | G           | NONE         | Å            |
| rofile                                               |                | If you used                                                    | the Site Sur | vey, the We | b Configurat | or shows nea |
|                                                      |                | Access Points. To connect to an Access Point, click the Access |              |             |              |              |
|                                                      | Point's BSSID. |                                                                |              |             |              |              |
| Wireless Security See the Wireless Security section. |                |                                                                |              |             |              |              |
|                                                      | -              |                                                                |              |             |              |              |

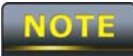

If the Access Point has been configured to suppress its SSID, the **SSID** section will be blank and must be completed manually.

#### 8.1.3 WDS Bridge Mode

Unlike traditional bridging. WDS Bridge Mode allows you to create large wireless networks by linking several wireless access points with WDS links. WDS is normally used in large, open areas, where pulling wires is cost prohibitive, restricted or physically impossible.

The following figure shows an example of three ENH200 configured for WDS Bridge Mode communicating with each other. In this configuration, the ENH200 device on the left side of the figure behaves as a standard bridge that forwards traffic between the WDS links (links that connect to other ENH200 WDS bridges).

The sections that follow the figure below describe how to configure your ENH200 for WDS Bridge Mode.

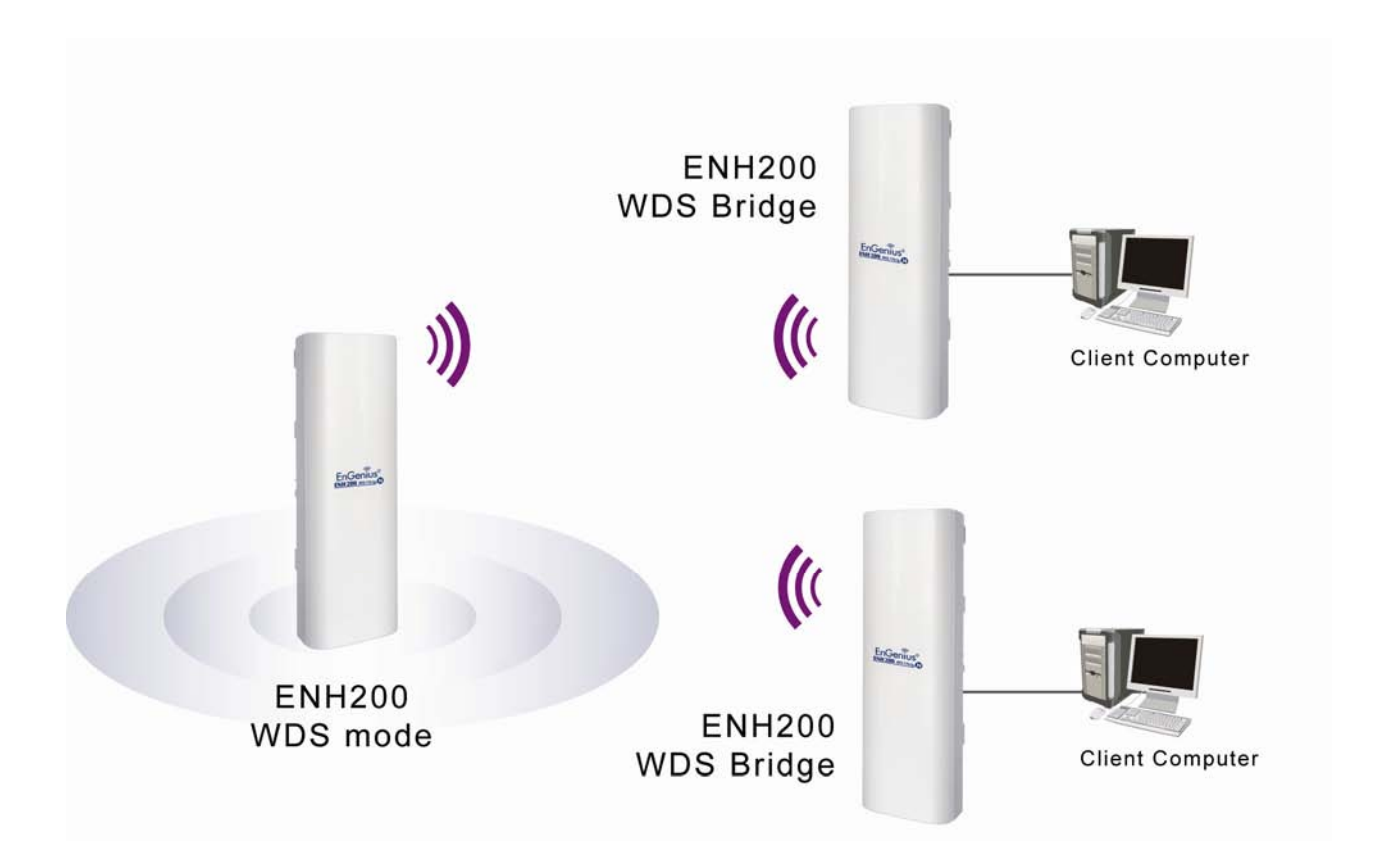

# Wireless Network

| Home | Reset |
|------|-------|
|      |       |

| Wireless Mode       | 802.11 B/G/N Mixed 🔻 |
|---------------------|----------------------|
| Channel HT Mode     | 40MHz -              |
| Extension Channel   | Upper Channel 🔻      |
| Channel / Frequency | Ch6-2.437GHz -       |

| Accept              |                                                                   |
|---------------------|-------------------------------------------------------------------|
| Wireless Mode       | Wireless mode supports 802.11b/g/n mixed modes.                   |
| Channel HT Mode     | The default channel bandwidth is 40 MHz. The larger the           |
|                     | channel, the better the transmission quality and speed.           |
| Extension Channel   | Select upper or lower channel. Your selection may affect the Auto |
|                     | channel function.                                                 |
| Channel / Frequency | Select the channel and frequency appropriate for your country's   |
|                     | regulation.                                                       |
| Accept / Cancel     | Click Accept to confirm the changes or Cancel to cancel and       |
|                     | return previous settings.                                         |

| WDS    | Link Sett | ings |             |   |   | Home | Reset     |
|--------|-----------|------|-------------|---|---|------|-----------|
|        |           |      |             |   |   |      |           |
| ID     |           | ſ    | MAC Address | 6 |   |      | Mode      |
| 1      | :         | :    | :           | : | : |      | Disable 🔻 |
| 2      | :         | :    | :           | : | : |      | Disable 🔻 |
| 3      | :         | :    | :           | : | : |      | Disable 🔻 |
| 4      | :         | :    | :           | : | : |      | Disable 🔻 |
| 5      | :         | :    | :           | : | : |      | Disable 🔻 |
| 6      | :         | :    | :           | : | : |      | Disable 🔻 |
| 7      | :         | :    | :           | : | : |      | Disable 🔻 |
| 8      | :         | :    | :           | : | : |      | Disable 🔻 |
|        |           |      |             |   |   |      |           |
| Accept | Cancel    |      |             |   |   |      |           |

| MAC Address     | Enter the MAC address of the Access Point to which you want to   |
|-----------------|------------------------------------------------------------------|
|                 | extend wireless connectivity.                                    |
| Mode            | Select <b>Disable</b> or <b>Enable</b> to disable or enable WDS. |
| Accept / Cancel | Click Accept to confirm the changes or Cancel to cancel and      |
|                 | return previous settings.                                        |

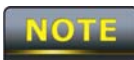

1. Clicking **Accept** does not apply the changes. To apply them, use **Status > Save/Load** (see section 4.1).

2. The Access Point to which you want to extend wireless connectivity must enter the ENH200's MAC address into its configuration. For more information, refer to the documentation for the Access Point. Not all Access Point supports this feature.

### 8.1.4 Client Router Mode

In Client Router Mode, you can access the Internet wirelessly with the support of a WISP. In AP Router Mode, the ENH200 can access the Internet via a cable or DSL modem. In this mode, the ENH200 can be configured to turn off the wireless network name (SSID) broadcast, so that only stations that have the SSID can be connected. The ENH200 also provides wireless LAN 64/128/152-bit WEP encryption security, WPA/WPA2, and WPA-PSK/WPA2-PSK authentication, as well as TKIP/AES encryption security. It also supports VPN pass-through for sensitive data secure transmission.

The following figure shows an example of an ENH200 communicating with a Wireless ISP (WISP) Access Point in Client Router Mode. The sections that follow the figure below describe how to configure your ENH200 for Client Router Mode.

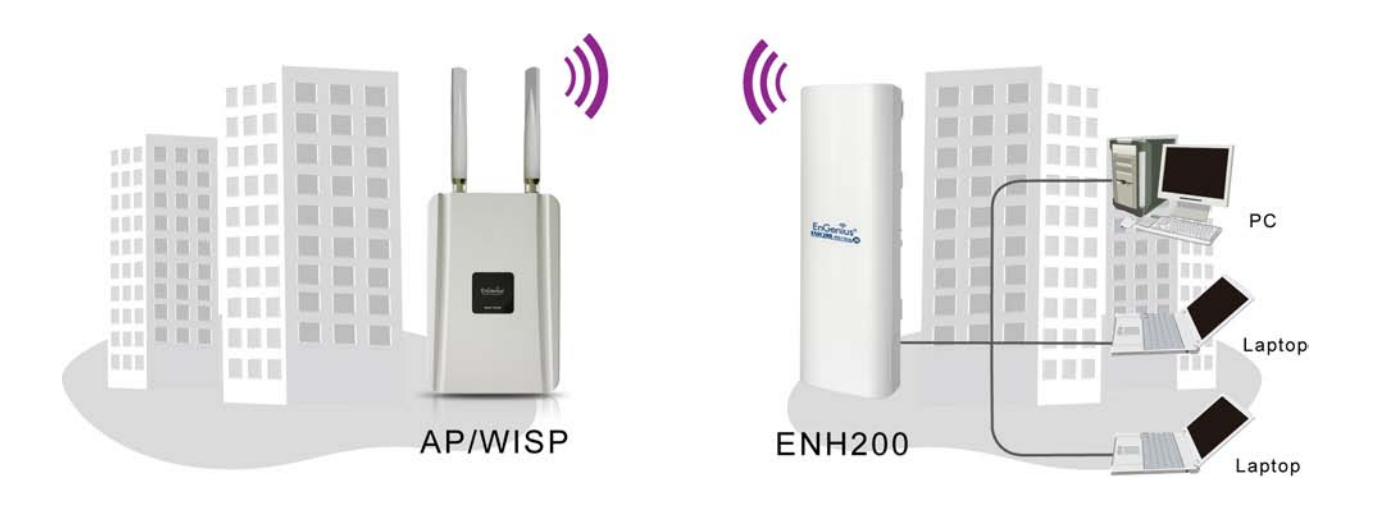

| Wireless Net                                  | Home Reset                                                                                                    |
|-----------------------------------------------|----------------------------------------------------------------------------------------------------|
| Miroloop Mode                                 |                                                                                                    |
| vvireless mode                                | 802.11 B/G/N Mixed V                                                                                                    |
|                                               | Specify the static SSID :                                                                                                    |
| SSID                                          | Or press the button to search for any available WI AN Service.                                                               |
| 0010                                          |                                                                                                    |
|                                               | Site Survey                                                                                                    |
| Prefered BSSID                                |                                                                                                    |
| Wireless Security                             |                                                                                                    |
| Changing the wireless<br>This may temporarily | s security settings may cause this wireless client to associate with a different one.<br>disrupt your configuration session. |
| Security Mode                                 | Disabled 👻                                                                                                    |
| Accept Cancel                                 |                                                                                                    |
| Nireless Mode                                 | Wireless mode supports 802.11b/g/n mixed modes.                                                                              |
| SSID                                          | Specify the SSID if known. This field is completed automatical                                                               |
|                                               | you select an Access Point in the Site Survey.                                                                               |
| Site Survey                                   | Scans nearby locations for Access Points. You can select a                                                                   |
| -                                             | discovered Access Point to establish a connection.                                                                           |
| Prefer BSSID                                  | Enter the MAC address if known. If you select an Access Point                                                                |
|                                               | the Site Survey, this field is completed automatically.                                                                      |
| Wireless Security                             | y See section 10.2.                                                                                                    |
| Accept / Cancel                               | Click Accept to confirm the changes or Cancel to cancel and                                                                  |
|                                               | return previous settings.                                                                                                    |

# NOTE

| Site Surve                                                     | У                                  |                |               |              |              |           |      |
|----------------------------------------------------------------|------------------------------------|----------------|---------------|--------------|--------------|-----------|------|
| 2.4GHz Site Survey <b>1</b> :Infrastructure <b>2</b> :Ad_hoc   |                                    |                |               |              |              | _hoc      |      |
| BSSID                                                          | SSID                               | Channel        | Signal        | Туре         | Security     | Network M | lode |
| 00:e0:4c:81:86:21                                              | DinoNet                            | 1              | -86 dBm       | В            | WEP          | Å         |      |
| 00:13:f7:7c:6f:43                                              | SMC                                | 6              | -105 dBm      | G            | NONE         | 1         |      |
| rofile                                                         |                                    | If you used    | the Site Sur  | vev. the We  | b Configurat | or shows  | near |
| Access Points. To connect to an Access Point, click the Access |                                    |                |               |              |              |           |      |
|                                                                |                                    | Point's BSSID. |               |              |              |           |      |
| Vireless Securi                                                | ity                                | See the W      | ireless Secur | ity section. |              |           |      |
| Refresh                                                        | fresh Click Refresh to scan again. |                |               |              |              |           |      |

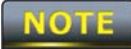

If the Access Point has been configured to suppress its SSID, the **SSID** section must be completed manually.

# 8.2 Wireless Security Settings

The Wireless Security Settings section lets you configure the EOH200's security modes: WEP, WPA-PSK, WPA2-PSK, WPA-PSK Mixed, WPA, WPA2, and WPA Mixed. We strongly recommend you use WPA2-PSK.

#### 8.2.1 WEP

| Wireless Security                                                                                     |                                                                                                    |
|----------------------------------------------------------------------------------------------------|----------------------------------------------------------------------------------------------------|
| Security Mode                                                                                         | WEP                                                                                                    |
| Auth Type                                                                                             | Open System 🔻                                                                                                    |
| Input Type                                                                                            | Hex 🔻                                                                                                    |
| Key Length                                                                                            | 40/64-bit (10 hex digits or 5 ASCII char) -                                                                                                    |
|                                                                                                    |                                                                                                    |
| Default Key                                                                                           | 1 -                                                                                                    |
| Key1                                                                                                  |                                                                                                    |
| Key2                                                                                                  |                                                                                                    |
| Key3                                                                                                  |                                                                                                    |
| Key4                                                                                                  |                                                                                                    |
|                                                                                                    |                                                                                                    |
| Save Cancel                                                                                           |                                                                                                    |
|                                                                                                    |                                                                                                    |
| Security Mode                                                                                         | Select <b>WEP</b> from the drop-down list to begin the configuration.                                                                                                    |
| Security Mode<br>Auth Type                                                                            | Select <b>WEP</b> from the drop-down list to begin the configuration.<br>Select <b>Open System</b> or <b>Shared</b> .                                                                                                    |
| Security Mode<br>Auth Type<br>Input Type                                                              | Select <b>WEP</b> from the drop-down list to begin the configuration.<br>Select <b>Open System</b> or <b>Shared</b> .<br>Select an input type of <b>Hex</b> or <b>ASCII</b> .                                                                                                    |
| Security Mode<br>Auth Type<br>Input Type<br>Key Length                                                | Select WEP from the drop-down list to begin the configuration.         Select Open System or Shared.         Select an input type of Hex or ASCII.         Level of WEP encryption applied to all WEP keys. Choices are                                                                                                    |
| Security Mode<br>Auth Type<br>Input Type<br>Key Length                                                | Select WEP from the drop-down list to begin the configuration.         Select Open System or Shared.         Select an input type of Hex or ASCII.         Level of WEP encryption applied to all WEP keys. Choices are         Select a 64/128/152-bit password lengths.                                                                                                    |
| Security Mode<br>Auth Type<br>Input Type<br>Key Length<br>Default Key                                 | Select WEP from the drop-down list to begin the configuration.         Select Open System or Shared.         Select an input type of Hex or ASCII.         Level of WEP encryption applied to all WEP keys. Choices are         Select a 64/128/152-bit password lengths.         Specify which of the four WEP keys the ENH200 uses as its                                                                                                    |
| Security Mode<br>Auth Type<br>Input Type<br>Key Length<br>Default Key                                 | Select WEP from the drop-down list to begin the configuration.         Select Open System or Shared.         Select an input type of Hex or ASCII.         Level of WEP encryption applied to all WEP keys. Choices are         Select a 64/128/152-bit password lengths.         Specify which of the four WEP keys the ENH200 uses as its default.                                                                                                    |
| Security Mode<br>Auth Type<br>Input Type<br>Key Length<br>Default Key<br>Key1                         | Select WEP from the drop-down list to begin the configuration.         Select Open System or Shared.         Select an input type of Hex or ASCII.         Level of WEP encryption applied to all WEP keys. Choices are         Select a 64/128/152-bit password lengths.         Specify which of the four WEP keys the ENH200 uses as its default.         Specify a password for security key index No.1. For security,                                                                                                    |
| Security Mode<br>Auth Type<br>Input Type<br>Key Length<br>Default Key<br>Key1                         | Select WEP from the drop-down list to begin the configuration.         Select Open System or Shared.         Select an input type of Hex or ASCII.         Level of WEP encryption applied to all WEP keys. Choices are         Select a 64/128/152-bit password lengths.         Specify which of the four WEP keys the ENH200 uses as its         default.         Specify a password for security key index No.1. For security, each typed character is masked by a dot (●).                                                                                                    |
| Security Mode<br>Auth Type<br>Input Type<br>Key Length<br>Default Key<br>Key1<br>Key2                 | Select WEP from the drop-down list to begin the configuration.         Select Open System or Shared.         Select an input type of Hex or ASCII.         Level of WEP encryption applied to all WEP keys. Choices are         Select a 64/128/152-bit password lengths.         Specify which of the four WEP keys the ENH200 uses as its         default.         Specify a password for security key index No.1. For security,         each typed character is masked by a dot (●).         Specify a password for security key index No.2. For security,                                                                                                    |
| Security Mode<br>Auth Type<br>Input Type<br>Key Length<br>Default Key<br>Key1<br>Key2                 | Select WEP from the drop-down list to begin the configuration.         Select Open System or Shared.         Select an input type of Hex or ASCII.         Level of WEP encryption applied to all WEP keys. Choices are         Select a 64/128/152-bit password lengths.         Specify which of the four WEP keys the ENH200 uses as its default.         Specify a password for security key index No.1. For security, each typed character is masked by a dot (●).         Specify a password for security key index No.2. For security, each typed character is masked by a dot (●).                                                                                                    |
| Security Mode<br>Auth Type<br>Input Type<br>Key Length<br>Default Key<br>Key1<br>Key2<br>Key3         | Select WEP from the drop-down list to begin the configuration.         Select Open System or Shared.         Select an input type of Hex or ASCII.         Level of WEP encryption applied to all WEP keys. Choices are         Select a 64/128/152-bit password lengths.         Specify which of the four WEP keys the ENH200 uses as its default.         Specify a password for security key index No.1. For security, each typed character is masked by a dot (●).         Specify a password for security key index No.2. For security, each typed character is masked by a dot (●).         Specify a password for security key index No.3. For security, each typed character is masked by a dot (●).                                                                                                    |
| Security Mode<br>Auth Type<br>Input Type<br>Key Length<br>Default Key<br>Key1<br>Key2<br>Key3         | <ul> <li>Select WEP from the drop-down list to begin the configuration.</li> <li>Select Open System or Shared.</li> <li>Select an input type of Hex or ASCII.</li> <li>Level of WEP encryption applied to all WEP keys. Choices are Select a 64/128/152-bit password lengths.</li> <li>Specify which of the four WEP keys the ENH200 uses as its default.</li> <li>Specify a password for security key index No.1. For security, each typed character is masked by a dot (●).</li> <li>Specify a password for security key index No.3. For security, each typed character is masked by a dot (●).</li> <li>Specify a password for security key index No.3. For security, each typed character is masked by a dot (●).</li> </ul>                                                                                                    |
| Security Mode<br>Auth Type<br>Input Type<br>Key Length<br>Default Key<br>Key1<br>Key2<br>Key3<br>Key4 | Select WEP from the drop-down list to begin the configuration.         Select Open System or Shared.         Select an input type of Hex or ASCII.         Level of WEP encryption applied to all WEP keys. Choices are         Select a 64/128/152-bit password lengths.         Specify which of the four WEP keys the ENH200 uses as its         default.         Specify a password for security key index No.1. For security,         each typed character is masked by a dot (●).         Specify a password for security key index No.2. For security,         each typed character is masked by a dot (●).         Specify a password for security key index No.3. For security,         each typed character is masked by a dot (●).         Specify a password for security key index No.3. For security,         each typed character is masked by a dot (●).         Specify a password for security key index No.4. For security,         each typed character is masked by a dot (●). |

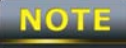

802.11n does not allow WEP/WPA-PSK/WPA-PSK TKIP security mode. The connection mode will drop from 802.11n to 802.11g.

#### 8.2.2 WPA-PSK

| Wireless Security         |                                                                                     |  |  |  |  |  |
|---------------------------|-------------------------------------------------------------------------------------|--|--|--|--|--|
| Security Mode             | WPA-PSK -                                                                           |  |  |  |  |  |
| Encryption                | Both(TKIP+AES) ▼<br>Notice: If TKIP enabled, Data Rate for this SSID on legacy 11g. |  |  |  |  |  |
| Passphrase                | (8 to 63 characters) or (64 Hexadecimal characters)                                 |  |  |  |  |  |
| Group Key Update Interval | 3600 seconds(30~3600, 0: disabled)                                                  |  |  |  |  |  |
|                           |                                                                                     |  |  |  |  |  |
| Save Cancel               |                                                                                     |  |  |  |  |  |
| Security Mode             | Select WPA-PSK from the drop-down list to begin the                                 |  |  |  |  |  |
|                           | configuration.                                                                      |  |  |  |  |  |
| Encryption                | Select Both, TKIP, or AES as the encryption type.                                   |  |  |  |  |  |
|                           | <ul> <li>Both = uses TKIP and AES.</li> </ul>                                       |  |  |  |  |  |
|                           | <ul> <li>TKIP = automatic encryption with WPA-PSK; requires</li> </ul>              |  |  |  |  |  |
|                           | passphrase.                                                                         |  |  |  |  |  |
|                           | <ul> <li>AES = automatic encryption with WPA2-PSK; requires</li> </ul>              |  |  |  |  |  |
|                           | passphrase.                                                                         |  |  |  |  |  |
| Passphrase                | Specify the security password. For security, each typed character                   |  |  |  |  |  |
|                           | is masked by a dot (●).                                                             |  |  |  |  |  |
| Group Key Update          | Specify how often, in seconds, the group key changes                                |  |  |  |  |  |
| Interval                  |                                                                                     |  |  |  |  |  |

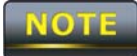

802.11n does not allow WEP/WPA-PSK/WPA-PSK TKIP security mode. The connection mode will drops from 802.11n to 802.11g.

### 8.2.3 WPA2-PSK

| Wireless Security            |                                                                                     |  |  |  |  |
|------------------------------|-------------------------------------------------------------------------------------|--|--|--|--|
| Security Mode                | WPA2-PSK -                                                                          |  |  |  |  |
| Encryption                   | Both(TKIP+AES) ▼<br>Notice: If TKIP enabled, Data Rate for this SSID on legacy 11g. |  |  |  |  |
| Passphrase                   | (8 to 63 characters) or (64 Hexadecimal characters)                                 |  |  |  |  |
| Group Key Update Interval    | 3600 seconds(30~3600, 0: disabled)                                                  |  |  |  |  |
| Save Cancel                  |                                                                                     |  |  |  |  |
| Security Mode                | Select WPA2-PSK from the drop-down list to begin the                                |  |  |  |  |
|                              | configuration.                                                                      |  |  |  |  |
| Encryption                   | Select Both, TKIP, or AES as the encryption type.                                   |  |  |  |  |
|                              | • Both = uses TKIP and AES.                                                         |  |  |  |  |
|                              | <ul> <li>TKIP = automatic encryption with WPA-PSK; requires</li> </ul>              |  |  |  |  |
|                              | passphrase.                                                                         |  |  |  |  |
|                              | <ul> <li>AES = automatic encryption with WPA2-PSK; requires</li> </ul>              |  |  |  |  |
|                              | passphrase.                                                                         |  |  |  |  |
| Passphrase                   | Specify the security password. For security, each typed character                   |  |  |  |  |
|                              | is masked by a dot (●).                                                             |  |  |  |  |
| Group Key Update<br>Interval | Specify how often, in seconds, the group key changes.                               |  |  |  |  |

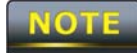

802.11n does not allow WEP/WPA-PSK/WPA-PSK TKIP security mode. The connection mode will change from 802.11n to 802.11g.

#### 8.2.4 WPA-PSK Mixed

Wireless Security

| Security Mode             | WPA-PSK Mixed                                                                       |  |  |
|---------------------------|-------------------------------------------------------------------------------------|--|--|
| Encryption                | Both(TKIP+AES) -<br>Notice: If TKIP enabled, Data Rate for this SSID on legacy 11g. |  |  |
| Passphrase                | (8 to 63 characters) or (64 Hexadecimal characters)                                 |  |  |
| Group Key Update Interval | 3600 seconds(30~3600, 0: disabled)                                                  |  |  |

| Save Cancel      |                                                                        |
|------------------|------------------------------------------------------------------------|
| Security Mode    | Select WPA-PSK Mixed from the drop-down list to begin the              |
|                  | configuration.                                                         |
| Encryption       | Select Both, TKIP, or AES as the encryption type.                      |
|                  | • Both = uses TKIP and AES.                                            |
|                  | <ul> <li>TKIP = automatic encryption with WPA-PSK; requires</li> </ul> |
|                  | passphrase.                                                            |
|                  | <ul> <li>AES = automatic encryption with WPA2-PSK; requires</li> </ul> |
|                  | passphrase.                                                            |
| Passphrase       | Specify the security password. For security, each typed character      |
|                  | is masked by a dot (●).                                                |
| Group Key Update | Specify how often in seconds, the group key changes                    |
| Interval         | Specify now often, in seconds, the group key changes.                  |
|                  |                                                                        |

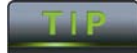

WPA-PSK Mixed can allow multiple security modes at the same time.

802.11n does not allow WEP/WPA-PSK/WPA-PSK TKIP security mode. The connection mode will change from 802.11n to 802.11g.

## 8.2.5 WPA

| Wireless Security                                           |                                                                                                    |
|-------------------------------------------------------------|----------------------------------------------------------------------------------------------------|
| Security Mode                                               | WPA -                                                                                                    |
| Encryption                                                  | Both(TKIP+AES) -<br>Notice: If TKIP enabled, Data Rate for this SSID on legacy 11g.                                                                                                    |
| Radius Server                                               |                                                                                                    |
| Radius Port                                                 | 1812                                                                                                    |
| Radius Secret                                               |                                                                                                    |
| Group Key Update Interval                                   | 3600 seconds(30~3600, 0: disabled)                                                                                                    |
| Save Cancel                                                 |                                                                                                    |
| Security Mode                                               | Select <b>WPA</b> from the drop-down list to begin the configuration.                                                                                                    |
|                                                             |                                                                                                    |
| Encryption                                                  | <ul> <li>Select Both, TKIP, or AES as the encryption type.</li> <li>Both = uses TKIP and AES.</li> <li>TKIP = automatic encryption with WPA-PSK.</li> <li>AES = automatic encryption with WPA2-PSK.</li> </ul>                                                                                                    |
| Encryption<br>Radius Server                                 | <ul> <li>Select Both, TKIP, or AES as the encryption type.</li> <li>Both = uses TKIP and AES.</li> <li>TKIP = automatic encryption with WPA-PSK.</li> <li>AES = automatic encryption with WPA2-PSK.</li> <li>Specify the IP address of the RADIUS server.</li> </ul>                                                                                                    |
| Encryption<br>Radius Server<br>Radius Port                  | <ul> <li>Select Both, TKIP, or AES as the encryption type.</li> <li>Both = uses TKIP and AES.</li> <li>TKIP = automatic encryption with WPA-PSK.</li> <li>AES = automatic encryption with WPA2-PSK.</li> <li>Specify the IP address of the RADIUS server.</li> <li>Specify the port number that your RADIUS server uses for authentication. Default part is 1812.</li> </ul>                                                                |
| Encryption<br>Radius Server<br>Radius Port                  | <ul> <li>Select Both, TKIP, or AES as the encryption type.</li> <li>Both = uses TKIP and AES.</li> <li>TKIP = automatic encryption with WPA-PSK.</li> <li>AES = automatic encryption with WPA2-PSK.</li> <li>Specify the IP address of the RADIUS server.</li> <li>Specify the port number that your RADIUS server uses for authentication. Default port is 1812.</li> </ul>                                                                |
| Encryption<br>Radius Server<br>Radius Port<br>Radius Secret | <ul> <li>Select Both, TKIP, or AES as the encryption type.</li> <li>Both = uses TKIP and AES.</li> <li>TKIP = automatic encryption with WPA-PSK.</li> <li>AES = automatic encryption with WPA2-PSK.</li> <li>Specify the IP address of the RADIUS server.</li> <li>Specify the port number that your RADIUS server uses for authentication. Default port is 1812.</li> <li>Specify RADIUS secret furnished by the RADIUS server.</li> </ul> |

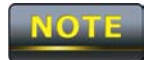

802.11n does not allow WEP/WPA-PSK/WPA-PSK TKIP security mode. The connection mode will drops from 802.11n to 802.11g.

## 8.2.6 WPA2

| Wireless Security                                                            |                                                                                                    |
|------------------------------------------------------------------------------|----------------------------------------------------------------------------------------------------|
| Security Mode                                                                | WPA2                                                                                                    |
| Encryption                                                                   | Both(TKIP+AES) -<br>Notice: If TKIP enabled, Data Rate for this SSID on legacy 11g.                                                                                                    |
| Radius Server                                                                |                                                                                                    |
| Radius Port                                                                  | 1812                                                                                                    |
| Radius Secret                                                                |                                                                                                    |
| Group Key Update Interval                                                    | 3600 seconds(30~3600, 0: disabled)                                                                                                    |
|                                                                              |                                                                                                    |
| Save Cancel                                                                  |                                                                                                    |
|                                                                              |                                                                                                    |
| Security Mode                                                                | Select <b>WPA2</b> from the drop-down list to begin the configuration.                                                                                                    |
| Security Mode<br>Encryption                                                  | Select <b>WPA2</b> from the drop-down list to begin the configuration.<br>Select <b>Both</b> , <b>TKIP</b> , or <b>AES</b> as the encryption type.                                                                                                    |
| Security Mode<br>Encryption                                                  | <ul> <li>Select WPA2 from the drop-down list to begin the configuration.</li> <li>Select Both, TKIP, or AES as the encryption type.</li> <li>Both = uses TKIP and AES.</li> </ul>                                                                                                    |
| Security Mode<br>Encryption                                                  | <ul> <li>Select WPA2 from the drop-down list to begin the configuration.</li> <li>Select Both, TKIP, or AES as the encryption type.</li> <li>Both = uses TKIP and AES.</li> <li>TKIP = automatic encryption with WPA-PSK.</li> </ul>                                                                                                    |
| Security Mode<br>Encryption                                                  | <ul> <li>Select WPA2 from the drop-down list to begin the configuration.</li> <li>Select Both, TKIP, or AES as the encryption type.</li> <li>Both = uses TKIP and AES.</li> <li>TKIP = automatic encryption with WPA-PSK.</li> <li>AES = automatic encryption with WPA2-PSK.</li> </ul>                                                                                                    |
| Security Mode<br>Encryption<br>Radius Server                                 | <ul> <li>Select WPA2 from the drop-down list to begin the configuration.</li> <li>Select Both, TKIP, or AES as the encryption type.</li> <li>Both = uses TKIP and AES.</li> <li>TKIP = automatic encryption with WPA-PSK.</li> <li>AES = automatic encryption with WPA2-PSK.</li> <li>Specify the IP address of the RADIUS server.</li> </ul>                                                                                                    |
| Security Mode<br>Encryption<br>Radius Server<br>Radius Port                  | <ul> <li>Select WPA2 from the drop-down list to begin the configuration.</li> <li>Select Both, TKIP, or AES as the encryption type.</li> <li>Both = uses TKIP and AES.</li> <li>TKIP = automatic encryption with WPA-PSK.</li> <li>AES = automatic encryption with WPA2-PSK.</li> <li>Specify the IP address of the RADIUS server.</li> <li>Specify the port number that your RADIUS server uses for</li> </ul>                                                                                                    |
| Security Mode<br>Encryption<br>Radius Server<br>Radius Port                  | <ul> <li>Select WPA2 from the drop-down list to begin the configuration.</li> <li>Select Both, TKIP, or AES as the encryption type.</li> <li>Both = uses TKIP and AES.</li> <li>TKIP = automatic encryption with WPA-PSK.</li> <li>AES = automatic encryption with WPA2-PSK.</li> <li>Specify the IP address of the RADIUS server.</li> <li>Specify the port number that your RADIUS server uses for authentication. Default port is 1812.</li> </ul>                                                                |
| Security Mode<br>Encryption<br>Radius Server<br>Radius Port<br>Radius Secret | <ul> <li>Select WPA2 from the drop-down list to begin the configuration.</li> <li>Select Both, TKIP, or AES as the encryption type.</li> <li>Both = uses TKIP and AES.</li> <li>TKIP = automatic encryption with WPA-PSK.</li> <li>AES = automatic encryption with WPA2-PSK.</li> <li>Specify the IP address of the RADIUS server.</li> <li>Specify the port number that your RADIUS server uses for authentication. Default port is 1812.</li> <li>Specify RADIUS secret furnished by the RADIUS server.</li> </ul> |

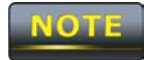

802.11n does not allow WEP/WPA-PSK/WPA-PSK TKIP security mode. The date rate will drop from 802.11n to 802.11g.

### 8.2.7 WPA Mixed

| Wireless Security         |                                                                                     |
|---------------------------|-------------------------------------------------------------------------------------|
| Security Mode             | WPA Mixed 🗸                                                                         |
| Encryption                | Both(TKIP+AES) -<br>Notice: If TKIP enabled, Data Rate for this SSID on legacy 11g. |
| Radius Server             |                                                                                     |
| Radius Port               | 1812                                                                                |
| Radius Secret             |                                                                                     |
| Group Key Update Interval | 3600 seconds(30~3600, 0: disabled)                                                  |
|                           |                                                                                     |
| Save Cancel               |                                                                                     |

| Security Mode    | Select WPA Mixed from the drop-down list to begin the                    |  |  |  |
|------------------|--------------------------------------------------------------------------|--|--|--|
|                  | configuration.                                                           |  |  |  |
| Encryption       | Select <b>Both</b> , <b>TKIP</b> , or <b>AES</b> as the encryption type. |  |  |  |
|                  | • Both = uses TKIP and AES.                                              |  |  |  |
|                  | <ul> <li>TKIP = automatic encryption with WPA-PSK.</li> </ul>            |  |  |  |
|                  | <ul> <li>AES = automatic encryption with WPA2-PSK.</li> </ul>            |  |  |  |
| Radius Server    | Specify the IP address of the RADIUS server.                             |  |  |  |
| Radius Port      | Specify the port number that your RADIUS server uses for                 |  |  |  |
|                  | authentication. Default port is 1812.                                    |  |  |  |
| Radius Secret    | Specify RADIUS secret furnished by the RADIUS server.                    |  |  |  |
| Group Key Update | Specify how often in coconder the group key changes                      |  |  |  |
| Interval         | specify now often, in seconds, the group key changes.                    |  |  |  |

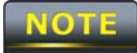

802.11n does not allow WEP/WPA-PSK/WPA-PSK TKIP security mode. The connection mode will change from 802.11n to 802.11g.

# 8.4 Wireless Advanced Settings

| Wireless Advanced Settings Home Reset |                                                                   |                                                                       |  |  |
|---------------------------------------|-------------------------------------------------------------------|-----------------------------------------------------------------------|--|--|
|                                       |                                                                   |                                                                       |  |  |
| Data Rate                             |                                                                   | Auto 🔻                                                                |  |  |
| Transmit Power                        |                                                                   | 11 dBm 👻                                                              |  |  |
| RTS/CTS Threshold (1 - 2346           | )                                                                 | 2346 bytes                                                            |  |  |
| Distance (1-30km)                     |                                                                   | 3 km                                                                  |  |  |
| Antenna Selection:                    |                                                                   | Vertical 🔹                                                            |  |  |
| Short GI:                             |                                                                   | Enable 🔻                                                              |  |  |
| Aggregation:                          |                                                                   | ● Enable     ● Disable       32     Frames     50000       Bytes(Max) |  |  |
| Wireless Traffic Shaping              |                                                                   |                                                                       |  |  |
| Enable Traffic Shaping                |                                                                   | ○ Enable                                                              |  |  |
| Incoming Traffic Limit                |                                                                   | 1000 kbit/s                                                           |  |  |
| Outgoing Traffic Limit                |                                                                   | 2000 kbit/s                                                           |  |  |
|                                       |                                                                   |                                                                       |  |  |
| Accept Cancel                         |                                                                   |                                                                       |  |  |
| Data Rate                             | Select a                                                          | data rate from the drop-down list. The data rate affects              |  |  |
|                                       | throughp                                                          | out. If you select a low data rate value, for example, the            |  |  |
|                                       | throughp                                                          | but is reduced but the transmission distance increases.               |  |  |
| Transmit Power                        | Lets you increase or decrease transmit power. Higher transmit     |                                                                       |  |  |
|                                       | power m                                                           | nay prevent connections to the network, while the lower               |  |  |
| DTE/CTE Threahold                     | transmit power can prevent clients from connecting to the device. |                                                                       |  |  |
| RIS/CIS Infeshold                     |                                                                   | TE THESHOLD PACKAGE SIZE IN RTC/CTS. A SMAll Humber                   |  |  |
|                                       | more bai                                                          | ndwidth.                                                              |  |  |
| Distance                              | Specify the distance between Access Points and clients. Longer    |                                                                       |  |  |
|                                       | distance                                                          | s may drop high-speed connections.                                    |  |  |
| Antenna Selection                     | Specify t                                                         | the internal antenna type.                                            |  |  |
| Short GI                              | Sets the                                                          | time that the receiver waits for RF reflections to settle             |  |  |
|                                       | out befor                                                         | re sampling data. Using a short (400ns) guard interval                |  |  |
|                                       | can incre                                                         | can increase throughput, but can also increase error rate in some     |  |  |
|                                       | installatio                                                       | ons due to increased sensitivity to radio-frequency                   |  |  |

|                        | reflections. Select the option that works best for your installation. |  |  |
|------------------------|-----------------------------------------------------------------------|--|--|
| Aggregation            | Merges data packets into one packet. This option reduces the          |  |  |
|                        | number of packets, but increases packet sizes.                        |  |  |
| Wireless Traffic       | Check this option to enable wireless traffic shaping. Traffic         |  |  |
| Shaping                | shaping regulates the flow of packets leaving an interface to         |  |  |
|                        | deliver improved Quality of Service.                                  |  |  |
| Incoming Traffic Limit | Specify the wireless transmission speed used for downloading.         |  |  |
| Outgoing Traffic Limit | Specify the wireless transmission speed used for uploading.           |  |  |
| Accept / Cancel        | Click Accept to confirm the changes or Cancel to cancel and           |  |  |
|                        | return previous settings.                                             |  |  |

NOTE

1. Changing Wireless Advanced Settings may adversely affect wireless performance. Please accept all default settings, unless you are familiar with the wireless options.

## 8.5 Wireless MAC Filter

Wireless MAC Filters are used to allow or deny network access to wireless clients according to their MAC addresses. You can manually add a MAC address to restrict the permission to access ENH200. The default setting is Disable Wireless MAC Filters.

| Wireless MAC F     | Home                                                                                                    | Reset                                                        |                                                     |
|--------------------|----------------------------------------------------------------------------------------------------|--------------------------------------------------------------|-----------------------------------------------------|
| ACL Mode Disabled  | <b>▼</b>                                                                                                    |                                                              | . Add                                               |
| #                  | MAC Address                                                                                                    |                                                              |                                                     |
|                    | Apply                                                                                                    |                                                              | 0.                                                  |
| ACL Mode           | Determines whether network accer<br>clients whose MAC addresses ap<br>on this page. Choices are <b>Disable</b><br><b>Allow MAC in the list</b> . | ess is granted<br>pear in the <b>M</b><br>e, <b>Deny MAC</b> | or denied to<br>AC Address table<br>in the list, or |
| MAC Address Filter | Enter the MAC address of the dev                                                                                                    | /ice.                                                        |                                                     |
| Add                | Click Add to add the MAC addres                                                                                                    | s to the MAC                                                 | Address table.                                      |
| Apply              | Click Apply to apply the changes                                                                                                    |                                                              |                                                     |

# 8.6 WDS Link Settings

Using WDS Link Settings, you can create a wireless backbone link between multiple access points that are part of the same wireless network. This allows a wireless network to be expanded using multiple Access Points without the need for a wired backbone to link them, as is traditionally required.

| WDS L    | DS Link Settings Home Reset                                              |        |             |                      |               |                      |
|----------|--------------------------------------------------------------------------|--------|-------------|----------------------|---------------|----------------------|
|          |                                                                          |        |             |                      |               |                      |
| ID       |                                                                          | ſ      | MAC Address | i                    |               | Mode                 |
| 1        | :                                                                        | :      | :           | :                    | :             | Disable 🔻            |
| 2        | :                                                                        | :      | :           | :                    | :             | Disable 🔻            |
| 3        | :                                                                        | :      | :           | :                    | :             | Disable 🔻            |
| 4        | :                                                                        | :      | :           | :                    | :             | Disable 💌            |
| 5        | :                                                                        | :      | :           | :                    | :             | Disable 🔻            |
| 6        | :                                                                        | :      | :           | :                    | :             | Disable 🔻            |
| 7        | :                                                                        | :      | :           | :                    | :             | Disable 🔻            |
| 8        | :                                                                        | :      | :           | :                    | :             | Disable 🔻            |
|          |                                                                          |        |             |                      |               |                      |
| Accept   | Cancel                                                                   |        |             |                      |               |                      |
| MAC Add  | <b>Address</b> Enter the Access Point's MAC address to which you want to |        |             | to which you want to |               |                      |
|          |                                                                          | extend | d the wirel | ess area.            |               |                      |
| Mode     |                                                                          | Select | Disable     | or <b>Enable</b>     | from the drop | o-down list.         |
| Accept / | Cancel                                                                   | Click  | Accept to   | confirm th           | ne changes or | Cancel to cancel and |

NOTE

Clicking **Accept** does not apply the changes. To apply them, use **Status > Save/Load** (see section 4.1).

return previous settings.

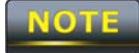

The Access Point to which you want to extend wireless connectivity must enter the ENH200's MAC address into its configuration. For more information, refer to the documentation for the Access Point. Not all Access Point supports this feature.

# **Chapter 9 LAN Setup**

This chapter describes the ENH200 Local Area Network (LAN) settings.

#### 9.1 IP Settings

This section is only available for **Non-Router Mode**. IP settings lets you configure the ENH200 LAN port IP address.

| IP Settings        | Home Reset                                                                                   |
|--------------------|----------------------------------------------------------------------------------------------|
|                    |                                                                                              |
| IP Network Setting | <ul> <li>Obtain an IP address automatically (DHCP)</li> <li>Specify an IP address</li> </ul> |
| IP Address         | 192 168 1 1                                                                                  |
| IP Subnet Mask     | 255 255 255 0                                                                                |
| Default Gateway    | 0.0.0                                                                                        |
| Primary DNS        | 0.0.0                                                                                        |
| Secondary DNS      | 0.0.0                                                                                        |
|                    |                                                                                              |
| Apply Cancel       |                                                                                              |

| IP Network Setting | Select whether the ENH200 IP address will use the static IP   |  |  |  |
|--------------------|---------------------------------------------------------------|--|--|--|
|                    | address specified in the IP Address field or be obtained      |  |  |  |
|                    | automatically when the ENH200 connects to a device that has a |  |  |  |
|                    | DHCP server .                                                 |  |  |  |
| IP Address         | Enter the IP address of the ENH200.                           |  |  |  |
| IP Suet Mask       | Enter the ENH200 subnet mask.                                 |  |  |  |
| Default Gateway    | Enter the ENH200 default gateway.                             |  |  |  |
| Primary DNS        | Enter the ENH200 primary DNS.                                 |  |  |  |
| Secondary DNS      | Enter the ENH200 secondary DNS.                               |  |  |  |
| Accept / Cancel    | Click Accept to confirm the changes or Cancel to cancel and   |  |  |  |
|                    | return previous settings.                                     |  |  |  |

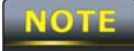

If you change the LAN IP address, you will be directed to the new IP address after you click **Apply**.

# 9.2 Spanning Tree Settings

| Spanning Tree Se     | ttings                                                            | Home                  | Reset            |
|----------------------|-------------------------------------------------------------------|-----------------------|------------------|
|                      |                                                                   |                       |                  |
| Spanning Tree Status | ◯ On . Off                                                        |                       |                  |
| Bridge Hello Time    | 2 seconds (1-10)                                                  |                       |                  |
| Bridge Max Age       | <sup>20</sup> seconds (6-40)                                      |                       |                  |
| Bridge Forward Delay | <sup>15</sup> seconds (4-30)                                      |                       |                  |
| Priority             | 32768 (0-65535)                                                   |                       |                  |
|                      |                                                                   |                       |                  |
| Apply Cancel         |                                                                   |                       |                  |
| Spanning Tree Status | Enable or disable the ENH200 Span                                 | nning Tree fui        | nction.          |
| Bridge Hello Time    | Specify Bridge Hello Time, in seconds. This value determine how   |                       |                  |
|                      | often the ENH200 sends hello packets to communicate               |                       |                  |
|                      | information about the topology throughout the entire Bridged      |                       |                  |
|                      | Local Area Network                                                |                       |                  |
| Bridge Max Age       | Specify Bridge Max Age, in seconds. If another bridge in the      |                       |                  |
|                      | spanning tree does not send a hello packet for a long period of   |                       |                  |
|                      | time, it is assumed to be dead.                                   |                       |                  |
| Bridge Forward Delay | Specify Bridge Forward Delay, in seconds. Forwarding delay time   |                       |                  |
|                      | is the time spent in each of the Liste                            | ening and Lea         | arning states    |
|                      | before the Forwarding state is enter                              | red. This dela        | y is provided so |
|                      | that when a new bridge comes onto a busy network, it looks at     |                       |                  |
|                      | some traffic before participating.                                |                       |                  |
| Priority             | Specify the Priority number. Smaller number has greater priority. |                       |                  |
| Accept / Cancel      | Click Accept to confirm the change                                | es or <b>Cancel</b> t | o cancel and     |
|                      | return previous settings.                                         |                       |                  |

NOTE

## **Chapter 10 Router Settings**

This section is only available for **AP Router Mode** and **Client Router Mode**.

## **10.1 WAN Settings**

This chapter describes the ENH200 WAN settings. There are four types of WAN connections:

- Static IP
- DHCP
- PPPoE
- PPTP

Please contact your ISP to find out which settings you should choose..

#### 10.1.1 Static IP

Select **Static IP** for your WAN connection if your ISP provided information about which IP address, subnet mask, default gateway, primary DNS, and secondary DNS to use.

| WAN Settings                     |             | Home | Reset |
|----------------------------------|-------------|------|-------|
| Internet Connection Type         | Static IP 👻 |      |       |
| Options                          |             |      |       |
| Account Name (if required)       |             |      |       |
| Domain Name (if required)        |             |      |       |
| мти                              | Auto 🗸 1500 |      |       |
| Internet IP Address              |             |      |       |
| IP Address                       | 0 0 0 0     |      |       |
| IP Subnet Mask                   | 0 0 0 0     |      |       |
| Gateway IP Address               | 0 0 0 0     |      |       |
| Domain Name Server (DNS) Address |             |      |       |
| Primary DNS                      | 0 0 0       |      |       |
| Secondary DNS                    | 0 0 0 0     |      |       |
| WAN Ping                         |             |      |       |
| Discard Ping on WAN              |             |      |       |
| Apply Cancel                     |             |      |       |

| Internet Connection | Salast Static ID to bagin configuration of the Static ID connection   |  |  |
|---------------------|-----------------------------------------------------------------------|--|--|
| Туре                | Select Static IP to begin configuration of the Static IP confiection. |  |  |
| Account Name        | Enter the account name provided by your ISP.                          |  |  |
| Domain Name         | Enter the domain name provided by your ISP.                           |  |  |
| MTU                 | Specify the Maximum Transmit Unit size. It is recommended you         |  |  |
|                     | accept the default setting of Auto. Otherwise, packets will be        |  |  |
|                     | fragmented downstream if the MTU is set too high or too low,          |  |  |
|                     | which impacts network performance. In extreme cases, an MTU           |  |  |
|                     | setting that is too low can prevent the ENH200 from establishing      |  |  |
|                     | some connections.                                                     |  |  |
| IP Address          | Enter the WAN port IP address.                                        |  |  |
| IP Subnet Mask      | Enter the WAN IP subnet mask.                                         |  |  |
| Gateway IP Address  | Enter the WAN gateway IP address.                                     |  |  |
| Primary DNS         | Enter the primary DNS IP address.                                     |  |  |
| Secondary DNS       | Enter the secondary DNS IP address.                                   |  |  |
| Discard Ping on WAN | Check to Enable to recognize pings on the ENH200 WAN                  |  |  |
|                     | interface or <b>Disable</b> to block pings on the ENH200 WAN          |  |  |
|                     | interface. Note: Pinging IP addresses is a common method used         |  |  |
|                     | by hackers to test whether the IP address is valid. Blocking pings    |  |  |
|                     | provides some extra security from hackers.                            |  |  |
| Accept / Cancel     | Click Accept to confirm the changes or Cancel to cancel and           |  |  |
|                     | return previous settings.                                             |  |  |

NOTE

# 10.1.2 DHCP (Dynamic IP)

Select DHCP as your WAN connection type to obtain an IP address automatically. You will need to enter account name as your hostname and, optionally, DNS information.

| WAN Settings                                                                                                   |             | Home | Reset |
|----------------------------------------------------------------------------------------------------|-------------|------|-------|
| Internet Connection Type                                                                                       | DHCP 🗸      |      |       |
| Options                                                                                                    |             |      |       |
| Account Name (if required)                                                                                     |             |      |       |
| Domain Name (if required)                                                                                      |             |      |       |
| МТО                                                                                                    | Auto 🗸 1500 |      |       |
| Domain Name Server (DNS) Address <ul> <li>Get Automatically From ISP</li> <li>Use These DNS Servers</li> </ul> |             |      |       |
| Primary DNS                                                                                                    | 0 0 0 0     |      |       |
| Secondary DNS                                                                                                  | 0 0 0 0     |      |       |
| WAN Ping                                                                                                    |             |      |       |
| DISCALU PHILY ON WAN                                                                                           | V           |      |       |
| Apply Cancel                                                                                                   |             |      |       |

| Internet Connection | Select <b>DHCP</b> to begin configuration of the DHCP connection |  |
|---------------------|------------------------------------------------------------------|--|
| Туре                | Select DITCF to begin conliguration of the DITCF connection.     |  |
| Account Name        | Enter the account name provided by your ISP.                     |  |
| Domain Name         | Enter the domain name provided by your ISP.                      |  |
| MTU                 | Specify the Maximum Transmit Unit size. It is recommended you    |  |
|                     | accept the default setting of Auto. Otherwise, packets will be   |  |
|                     | fragmented downstream if the MTU is set too high or too low,     |  |
|                     | which impacts network performance. In extreme cases, an MTU      |  |
|                     | setting that is too low can prevent the ENH200 from establishing |  |
|                     | some connections.                                                |  |

| Get Automatically          | Click this radio button to obtain the DNS automatically from the   |  |
|----------------------------|--------------------------------------------------------------------|--|
| From ISP                   | DHCP server.                                                       |  |
| Use These DNS              | Click the radio button to set up the Primary DNS and Secondary     |  |
| Servers                    | DNS servers manually.                                              |  |
| <b>Discard Ping on WAN</b> | Check to Enable to recognize pings on the ENH200 WAN               |  |
|                            | interface or <b>Disable</b> to block pings on the ENH200 WAN       |  |
|                            | interface. Note: Pinging IP addresses is a common method used      |  |
|                            | by hackers to test whether the IP address is valid. Blocking pings |  |
|                            | provides some extra security from hackers.                         |  |
| Accept / Cancel            | Click Accept to confirm the changes or Cancel to cancel and        |  |
|                            | return previous settings.                                          |  |

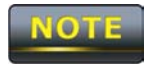

## **10.1.3 PPPoE (Point-to-Point Protocol over Ethernet)**

Select Point to Point Protocol over Ethernet (PPPoE) if your ISP uses a PPPoE connection. Your ISP will provide you with a username and password. This selection is typically used for DSL services. Remove your PPPoE software from your computer, as it is not needed and will not work with your ENH200.

| WAN Settings                                                                                              |                                 | Home | Reset |
|----------------------------------------------------------------------------------------------------|---------------------------------|------|-------|
| Internet Connection Type                                                                                  | PPPoE 👻                         |      |       |
| Options                                                                                                   |                                 |      |       |
| МТU                                                                                                    | Auto - 1492                     |      |       |
| PPPoE Options                                                                                             |                                 |      |       |
| Login                                                                                                    |                                 |      |       |
| Password                                                                                                  |                                 |      |       |
| Service Name (if required)                                                                                |                                 |      |       |
| <ul> <li>Connect on Demand: Max idle Time</li> <li>Keep Alive: Redial Period <sup>30</sup> Sec</li> </ul> | e <sup>1</sup> Minutes<br>conds |      |       |
| O Get Automatically From ISP                                                                              |                                 |      |       |
| Use These DNS Servers                                                                                     |                                 |      |       |
| Primary DNS                                                                                               | 0 .0 .0 .0                      |      |       |
| Secondary DNS                                                                                             | 0 0 0 0                         |      |       |
| WAN Ping                                                                                                  |                                 |      |       |
| Discard Ping on WAN                                                                                       |                                 |      |       |
| Apply Cancel                                                                                              |                                 |      |       |

| Type | Select <b>PPPoE</b> to begin configuration of the PPPoE connection. |
|------|---------------------------------------------------------------------|
| MTU  | Specify the Maximum Transmit Unit size. It is recommended you       |
|      | accept the default setting of Auto. Otherwise, packets will be      |
|      | fragmented downstream if the MTU is set too high or too low,        |
|      | which impacts network performance. In extreme cases, an MTU         |

|                     | setting that is too low can prevent the ENH200 from establishing   |  |
|---------------------|--------------------------------------------------------------------|--|
|                     | some connections.                                                  |  |
| Login               | Enter the <b>Username</b> provided by your ISP.                    |  |
| Password            | Enter the <b>Password</b> provided by your ISP.                    |  |
| Service Name        | Enter the Service Name provided by your ISP.                       |  |
| Connect on Demand   | Select the radio button to specify the maximum idle time. Internet |  |
|                     | connection will disconnect when it reach the maximum idle time,    |  |
|                     | but it will automatically connect when user tries to access the    |  |
|                     | network.                                                           |  |
| Keep Alive          | Select whether to keep the Internet connection always on, or       |  |
|                     | enter a redial period once the internet lose connection.           |  |
| Get Automatically   | Select whether to obtain the DNS automatically from the DHCP       |  |
| From ISP            | server.                                                            |  |
| Use These DNS       | Click the radio button to set up the Primary DNS and Secondary     |  |
| Servers             | DNS servers manually.                                              |  |
| Discard Ping on WAN | Check to Enable to recognize pings on the ENH200 WAN               |  |
|                     | interface or <b>Disable</b> to block pings on the ENH200 WAN       |  |
|                     | interface. Note: Pinging IP addresses is a common method used      |  |
|                     | by hackers to test whether the IP address is valid. Blocking pings |  |
|                     | provides some extra security from hackers.                         |  |
| Account / Composi   |                                                                    |  |
| Accept / Cancel     | Click Accept to confirm the changes or Cancel to cancel and        |  |

# NOTE

## 10.1.4 PPTP (Point-to-Point Tunneling Protocol)

Select PPTP as your WAN connection type if your ISP uses a Point-to-Point-Tunneling Protocol (PPTP) connection. You will need to provide the IP address, subnet mask, default gateway (optional), DNS (optional), server IP, username, and password provided by your ISP.

| WAN Settings                                                                                                    |                                  | Home | Reset |
|----------------------------------------------------------------------------------------------------|----------------------------------|------|-------|
| Internet Connection Type                                                                                                    | PPTP 👻                           |      |       |
| Options                                                                                                    |                                  |      |       |
| мти                                                                                                    | <b>Auto</b> - 1460               |      |       |
| PPTP Options                                                                                                    |                                  |      |       |
| IP Address                                                                                                    | 192 168 2 1                      |      |       |
| Subnet Mask                                                                                                    | 255 255 255 0                    |      |       |
| Default Gateway                                                                                                    | 192 168 2 100                    |      |       |
| PPTP Server                                                                                                    | 0.0.0                            |      |       |
| Username                                                                                                    |                                  |      |       |
| Password                                                                                                    |                                  |      |       |
| <ul> <li>Connect on Demand: Max idle Time</li> <li>Keep Alive: Redial Period <sup>30</sup> Second Second Sec</li></ul> | e <sup>15</sup> Minutes<br>conds |      |       |
| O Get Automatically From ISP                                                                                                    |                                  |      |       |
| • Use These DNS Servers                                                                                                    |                                  |      |       |
| Primary DNS                                                                                                    | 0_0_0                            |      |       |
| Secondary DNS                                                                                                    | 0 0 0 0                          |      |       |
| WAN Ping                                                                                                    |                                  |      |       |
| Discard Ping on WAN                                                                                                    |                                  |      |       |
| Apply Cancel                                                                                                    |                                  |      |       |

Internet Connection

Туре

Select **PPTP** to begin configuration of the PPTP connection.

| MTU                 | Specify the Maximum Transmit Unit size. It is recommended you        |
|---------------------|----------------------------------------------------------------------|
|                     | accept the default setting of Auto. Otherwise, packets will be       |
|                     | fragmented downstream if the MTU is set too high or too low,         |
|                     | which impacts network performance. In extreme cases, an MTU          |
|                     | setting that is too low can prevent the ENH200 from establishing     |
|                     | some connections.                                                    |
| IP Address          | Enter the WAN port IP address.                                       |
| IP Subnet Mask      | Enter the WAN IP subnet mask.                                        |
| Gateway IP Address  | Enter the WAN gateway IP address.                                    |
| PPTP Server         | Enter the IP address of the PPTP server.                             |
| Username            | Enter the username provided by your ISP.                             |
| Password            | Enter the password provided by your ISP.                             |
| Connect on Demand   | If you want the ENH200 to end the Internet connection after it has   |
|                     | been inactive for a period of time, select this option and enter the |
|                     | number of minutes you want that period of inactivity to last.        |
| Keep Alive          | If you want the ENH200 to periodically check your Internet           |
|                     | connection, select this option. Then specify how often you want      |
|                     | the ENH200 to check the Internet connection. If the connection is    |
|                     | down, the ENH200 automatically re-establishes your connection        |
| Get Automatically   | Obtains the DNS automatically from DHCP server.                      |
| From ISP            |                                                                      |
| Use These DNS       | Click the radio button to set up the Primary DNS and Secondary       |
| Servers             | DNS servers manually.                                                |
| Discard Ping on WAN | Check to Enable to recognize pings on the ENH200 WAN                 |
|                     | interface or <b>Disable</b> to block pings on the ENH200 WAN         |
|                     | interface. Note: Pinging IP addresses is a common method used        |
|                     | by hackers to test whether the IP address is valid. Blocking pings   |
|                     | provides some extra security from hackers.                           |
| Accept / Cancel     | Click Accept to confirm the changes or Cancel to cancel and          |
|                     | return previous settings.                                            |

NOTE

# **10.2 LAN Settings (Router Mode)**

| LAN IP Setup         |                |                                                                     |                       |          |                |
|----------------------|----------------|---------------------------------------------------------------------|-----------------------|----------|----------------|
| IP Address           | 192            | 168                                                                 | . 1                   | . 1      |                |
| IP Subnet Mask       | 255            | 255                                                                 | . 255                 | . 0      |                |
| Use Router As DHCP S | erver          |                                                                     |                       |          |                |
| Starting IP Address  | 192            | 168                                                                 | . 1                   | . 100    |                |
| Ending IP Address    | 192            | . 168                                                               | . 1                   | . 200    |                |
| WINS Server IP       | 0              | . 0                                                                 | . 0                   | . 0      |                |
|                      |                |                                                                     |                       |          |                |
| Accept Cancel        |                |                                                                     |                       |          |                |
| IP Address           | En             | ter the l                                                           | LAN por               | t IP add | ress.          |
| IP Subnet Mask       | En             | Enter the LAN IP subnet mask.                                       |                       |          |                |
| WINS Server IP       | En             | Enter the WINS Server IP.                                           |                       |          |                |
| Use Router As DHCF   | <b>°</b><br>Ch | Check this option to enable the ENH200 internal DHCP server.        |                       |          |                |
| Starting IP Address  | Sp             | Specify the starting IP address range for the pool of allocated for |                       |          |                |
|                      | pri            | private IP addresses. The starting IP address must be on the        |                       |          |                |
|                      | sa             | same subnet as the ending IP address; that is the first three       |                       |          |                |
|                      | OC             | octets specified here must be the same as the first three octets in |                       |          |                |
|                      | En             | End IP Address.                                                     |                       |          |                |
| Ending IP Address    | Sp             | Specify the ending IP address range for the pool of allocated for   |                       |          |                |
|                      | pri            | private IP addresses. The ending IP address must be on the          |                       |          |                |
|                      | sa             | same subnet as the starting IP address; that is the first three     |                       |          |                |
|                      | OC             | octets specified here must be the same as the first three octets in |                       |          |                |
|                      | Sta            | art IP A                                                            | ddress.               |          |                |
| WINS Server IP       | En             | ter the                                                             | IP addre              | ss of th | e WINS server. |
| Accept / Cancel      | Cli            | Click Accept to confirm the changes or Cancel to cancel and         |                       |          |                |
|                      | ret            | urn prev                                                            | vious se <sup>-</sup> | ttings.  |                |

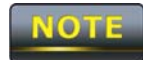

### **10.3 VPN Pass Through**

VPN Passthrough allows a secure virtual private network (VPN) connection between two computers. Enabling the options on this page opens a VPN port and enables connections to pass through the ENH200 without interruption.

| VPN Pass Throug    | gh Home Reset                                       |
|--------------------|-----------------------------------------------------|
|                    |                                                     |
| PPTP Pass Through  |                                                     |
| L2TP Pass Through  |                                                     |
| IPSec Pass Through |                                                     |
|                    |                                                     |
| Apply Cancel       |                                                     |
| PPTP Pass Through  | Check this option to enable PPTP pass-through mode. |
| 1 OTD Deep Through | Check this action to anable LOTD page through made  |

| L2TP Pass Through  | Check this option to enable L2TP pass-through mode.         |
|--------------------|-------------------------------------------------------------|
| IPSec Pass Through | Check this option to enable IPSec pass-through mode.        |
| Accept / Cancel    | Click Accept to confirm the changes or Cancel to cancel and |
|                    | return previous settings.                                   |

# NOTE

#### **10.4 Port Forwarding**

Port forwarding can be used to open a port or range of ports to a device on your network Using port forwarding, you can set up public services on your network. When users from the Internet make certain requests on your network, the ENH200 can forward those requests to computers equipped to handle the requests. If, for example, you set the port number 80 (HTTP) to be forwarded to IP address 192.168.1.2, all HTTP requests from outside users are forwarded to 192.168.1.2.

| Port Forwarding                                         |                                      |          |            | Hom        | ne Reset          |                      |
|---------------------------------------------------------|--------------------------------------|----------|------------|------------|-------------------|----------------------|
| -44                                                     | Nomo                                 | Drotocol | Ctard Dard | Faid David | Conver ID Address | Fuchia Madife Dalata |
| #                                                       | Name                                 | Protocol | Start Port | End Port   | Server IP Address | Enable Modify Delete |
| A                                                       | dd Entry                             | Accept   |            |            |                   |                      |
| Add Entry Click Add Entry to add port forwarding rules. |                                      |          |            |            |                   |                      |
| Acc                                                     | Click Accept to confirm the changes. |          |            |            |                   |                      |

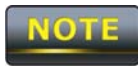

| Port Forwarding |        |           |  |   |
|-----------------|--------|-----------|--|---|
|                 |        |           |  | _ |
| Service Name    |        |           |  |   |
| Protocal        | BOTH - |           |  |   |
| Starting Port   |        | (1~65535) |  |   |
| Ending Port     |        | (1~65535) |  |   |
| IP Address      |        |           |  |   |
|                 |        |           |  |   |
| Save            |        |           |  |   |

| Service Name  | Enter a name for the port forwarding rule.                        |  |
|---------------|-------------------------------------------------------------------|--|
| Protocol      | Select a protocol for the application: Choices are Both, TCP, and |  |
|               | UDP.                                                              |  |
| Starting Port | Enter a starting port number.                                     |  |
| Ending Port   | Enter an ending port number. All ports numbers between the        |  |
|               | starting and ending ports will forward users to the IP address    |  |
|               | specified in the <b>IP Address</b> field.                         |  |
| IP Address    | Enter the IP address of the server computer on the LAN network    |  |
|               | where users will be redirected.                                   |  |
| Save / Cancel | Click Save to apply the changes or Cancel to return previous      |  |
|               | settings.                                                         |  |

#### 10.5 DMZ

If you have a computer that cannot run Internet applications properly from behind the ENH200, you can allow the computer to have unrestricted Internet access. Enter the IP address of that computer as a Demilitarized Zone (DMZ) host with unrestricted Internet access. Adding a client to the DMZ may expose that computer to a variety of security risks, so use this option as a last resort.

| DMZ             | Home Reset                                                   |  |  |
|-----------------|--------------------------------------------------------------|--|--|
|                 |                                                              |  |  |
| DMZ Hosting     | Disable 👻                                                    |  |  |
| DMZ Address     |                                                              |  |  |
|                 |                                                              |  |  |
| Apply Cancel    |                                                              |  |  |
| DMZ Hosting     | Enables or disables the ENH200 DMZ function.                 |  |  |
| DMZ Address     | Enter an IP address of the computer that will have unlimited |  |  |
|                 | Internet access.                                             |  |  |
| Accept / Cancel | Click Accept to confirm the changes or Cancel to cancel and  |  |  |
|                 | return previous settings.                                    |  |  |

#### NOTE

#### **Chapter 11 Management Settings**

The **Management** section lets you configure administration, management VLAN, SNMP settings, backup/restore settings, firmware upgrade, time settings, and log settings. This chapter describes these settings.

#### **11.1 Administration**

Click the **Administration** link under the **Management** menu to change the user name and password used to log on to the ENH200 Web Configurator. The default user name is **admin** and the default password is **admin**. Changing these settings protects the ENH200 configuration settings from being accessed by unauthorized users.

#### Administration

Home Reset

#### Administrator

| Name                 | admin |  |
|----------------------|-------|--|
| New Password         |       |  |
| Confirm New Password |       |  |

#### Remote Access

| Remote Management      | ● Enable  ○ Disable |
|------------------------|---------------------|
| Remote Upgrade         | • Enable 	O Disable |
| Remote Management Port | 8080                |

Save/Apply Cancel

| Name              | Enter a new username for logging in to the Web Configurator. |  |  |
|-------------------|--------------------------------------------------------------|--|--|
| Password          | Enter a new password for logging in to the Web Configurator  |  |  |
| Confirm Password  | Re-enter the new password for confirmation.                  |  |  |
| Remote Management | Enable or disable remote management.                         |  |  |
| Remote Upgrade    | Specify whether the ENH200 firmware can be upgraded          |  |  |
|                   | remotely.                                                    |  |  |
| Remote Management | If remote management is enabled, enter the port number to be |  |  |
| Port              | used for remote management. For example: If you specify the  |  |  |
|                     | port number 8080, enter http:// <ip address="">:8080 to access the</ip>                    |
|---------------------|--------------------------------------------------------------------------------------------|
|                     | ENH200 Web Configurator.                                                                   |
| Save/Apply / Cancel | Click <b>Save/Apply</b> to apply the changes or <b>Cancel</b> to return previous settings. |
|                     |                                                                                            |

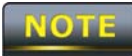

Clicking **Save/Apply** changes the settings immediately. You cannot undo the action.

# 11.2 Management VLAN

Click the **Management VLAN** link under the **Management** menu to assign a VLAN tag to the packets. A VLAN is a group of computers on a network whose software has been configured so that they behave as if they were on a separate Local Area Network (LAN). Computers on VLAN do not have to be physically located next to one another on the LAN

| Management VLAN Settings Home Reset                                            |                      |                                                                                          | Reset                                   |                                  |
|--------------------------------------------------------------------------------|----------------------|------------------------------------------------------------------------------------------|-----------------------------------------|----------------------------------|
| <b>Caution:</b> If you re<br>Verify that the switch<br>new IP address.         | econfigur<br>and DHC | e the Management VLAN ID, you may lose co<br>P server can support the reconfigured VLAI  | onnectivity to the<br>NID, and then re- | access point.<br>connect to the  |
| Management VLAN<br>ID<br>Specified VLAN ID<br>(must be in the range 1 ~ 4094.) |                      |                                                                                          |                                         |                                  |
| Accept Cancel                                                                  | ]                    |                                                                                          |                                         |                                  |
| Management VL                                                                  | AN ID                | If your network includes VLANs pass through the Access Point, click <b>No VLAN tag</b> . | and if tagge<br>enter the VL            | d packets neec<br>AN ID. Otherwi |

| Accept / Cancel | Click Accept to confirm the changes or Cancel to cancel and |
|-----------------|-------------------------------------------------------------|
|                 | return previous settings.                                   |

## NOTE

1. If you reconfigure the Management VLAN ID, you may lose your connection to the ENH200. Verify that the DHCP server supports the reconfigured VLAN ID and then reconnect to the ENH200 using the new IP address.

2. Clicking **Accept** does not apply the changes. To apply them, use **Status > Save/Load** (see section 4.1).

# 11.3 SNMP Settings

Click the **SNMP Settings** link under the **Management** menu to monitor network-attached devices using the Simple Network Management Protocol (SNMP). SNMP allows messages (called "protocol data unit's) to be sent to various parts of a network. Upon receiving these messages, SNMP-compatible devices (called agents) return data stored in their Management Information Bases.

| SNMP Settings                |           |                                | Home         | Reset            |
|------------------------------|-----------|--------------------------------|--------------|------------------|
|                              |           |                                |              |                  |
| SNMP                         |           | e Enable O Disable             |              |                  |
| Contact                      |           |                                |              |                  |
| Location                     |           |                                |              |                  |
| Community Name (Read Only)   |           | public                         |              |                  |
| Community Name (Read/Write)  | )         | private                        |              |                  |
| Trap Destination Address     |           |                                |              |                  |
| Trap Destination Community N | ame       | public                         |              |                  |
|                              |           |                                |              |                  |
| Save/Apply Cancel            |           |                                |              |                  |
| SNMP Enable/Disable          | Enable o  | or disable the ENH200 SNM      | P function.  |                  |
| Contact                      | Enter the | e contact details of the devic | e.           |                  |
| Location                     | Enter the | e location of the device.      |              |                  |
| Community Name               | Enter the | e password for accessing the   | e SNMP con   | nmunity for      |
|                              | read-only | y access.                      |              |                  |
| Community Name               | Enter the | e password for accessing the   | e SNMP con   | nmunity for read |
|                              | and write | e access.                      |              |                  |
| Trap Destination IP          | Enter the | e IP address where SNMP to     | aps are to b | e sent.          |
| Address                      |           |                                |              |                  |
| Trap Destination             | Enter the | e password of the SNMP tra     | p community  | /.               |
| Community Name               |           |                                |              |                  |
| Save/Apply / Cancel          | Click Sav | ve/Apply to apply the chan     | ges or Cance | el to return     |
|                              | previous  | settings.                      |              |                  |

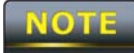

Clicking **Save/Apply** change the setting immediately. You cannot undo the action.

# 11.4 Backup/Restore Settings

Click the **Backup/Restore Setting** link under the **Management** menu to save the ENH200's current settings in a file on your local disk or load settings onto the device from a local disk. This feature is particularly convenient administrators who have several ENH200 devices that need to be configured with the same settings.

This page also lets you return the ENH200 to its factory default settings. If you perform this procedure, any changes made to the ENH200 default settings will be lost.

| Backup/Restore Settings       |                                                                |                   |            | Home         | Reset            |
|-------------------------------|----------------------------------------------------------------|-------------------|------------|--------------|------------------|
| Save A Copy of Current Setti  | ngs                                                            | Backup            |            |              |                  |
| Restore Saved Settings from   | n A File                                                       |                   |            | Browse       | Restore          |
| Revert to Factory Default Set | tings                                                          | Factory Default   |            |              |                  |
| Save A Copy of                | Click Ba                                                       | ackup to save t   | he current | configured s | settings.        |
| Current Settings              |                                                                |                   |            |              |                  |
| Restore Saved                 | To resto                                                       | ore settings that | have been  | previously   | backed up, click |
| Settings from a File          | Browse, select the file, and click Restore.                    |                   |            |              |                  |
| Revert to Factory             | Click this button to restore the ENH200 to its factory default |                   |            |              |                  |
| Default Settings              | settings.                                                      |                   |            |              |                  |

# 11.5 Firmware Upgrade

Click the **Firmware Upgrade** link under the **Management** menu to upgrade the firmware of the device. To perform this procedure, downloaded the appropriate firmware from your vendor.

| Firmware Upgrade                                        | Home | Reset |
|---------------------------------------------------------|------|-------|
|                                                         |      |       |
| Current firmware version: 1.1.24                        |      |       |
| Locate and select the upgrade file from your hard disk: |      |       |
| Browse                                                  |      |       |
|                                                         |      |       |
| Upgrade                                                 |      |       |

CAUTION

The firmware upgrade procedure can take few minutes. Do not power off the ENH200 during the firmware upgrade, as it can cause the device to crash or become unusable. The ENH200 restarts automatically after the upgrade completes.

# **11.6 Time Settings**

Click the **Time Settings** link under the **Management** menu to configure the ENH200 system time. You can enter the time manually or, to ensure accuracy, synchronize the ENH200 with Network Time Protocol (NTP) server.

| Time Settings                       | Home Reset |  |
|-------------------------------------|------------|--|
| _                                   |            |  |
| Time                                |            |  |
| Manually Set Date and Time          |            |  |
| 2010 / 10 / 19 13 : 13              |            |  |
| Automatically Get Date and Time     |            |  |
| Time Zone: UTC-12:00 Kwajalein      | <b>-</b>   |  |
| User defined NTP Server: 209.81.9.7 |            |  |
|                                     |            |  |
| Save/Apply Cancel                   |            |  |

| Manually Set Date and<br>Time | Manually specify the date and time.                          |  |
|-------------------------------|--------------------------------------------------------------|--|
| Automatically Get             | Select a time zone from the drop-down list and check whether |  |
| Date and Time                 | you want to enter the IP address of an NTP server or use the |  |
|                               | default NTP server.                                          |  |
| Save/Apply / Cancel           | Click Save/Apply to apply the changes or Cancel to return    |  |
|                               | previous settings.                                           |  |

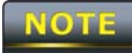

Clicking **Save/Apply** changes the setting immediately. You cannot undo the action.

# 11.7 Log

Click the **Log** link under the **Management** menu to display a list of events that are triggered on the ENH200 Ethernet and wireless interfaces. You can consult this log if an unknown error occurs on the system or when a report needs to be sent to the technical support department for debugging purposes.

| Log                   | Home Reset                                                                                 |  |
|-----------------------|--------------------------------------------------------------------------------------------|--|
| Syslog                |                                                                                            |  |
| Syslog                | Disable 🔻                                                                                  |  |
| Log Server IP Address |                                                                                            |  |
| Local log             |                                                                                            |  |
| Local Log             | Enable -                                                                                   |  |
| Save/Apply Cancel     |                                                                                            |  |
| Syslog                | Enable or disable the ENH200syslog function.                                               |  |
| Log Server IP Address | Enter the IP address of the log server.                                                    |  |
| Local Log             | Enable or disable the local log service.                                                   |  |
| Save/Apply / Cancel   | Click <b>Save/Apply</b> to apply the changes or <b>Cancel</b> to return previous settings. |  |

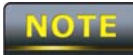

Clicking **Save/Apply** changes the settings immediately. You cannot undo the action.

# 11.8 Diagnostics

Click the **Diagnostics** link under the **Management** menu to ascertain connection quality and trace the routing table to the target.

| Diagnostics              |                                                       | Home           | Reset      |
|--------------------------|-------------------------------------------------------|----------------|------------|
| Ping Test Parameters     |                                                       |                |            |
| Target IP                |                                                       |                |            |
| Ping Packet Size         | <sup>64</sup> Bytes                                   |                |            |
| Number of Pings          | 4                                                     |                |            |
| Start Ping               |                                                       |                |            |
| Traceroute Test Paramete | rs                                                    |                |            |
| Start Traceroute         |                                                       |                |            |
| Target IP                | Enter the IP address you would like                   | ke to search.  |            |
| Ping Packet Size         | Enter the packet size of each ping.                   |                |            |
| Number of Pings          | Enter the number of times you want to ping.           |                |            |
| Start Ping               | Click Start Ping to begin pinging.                    |                |            |
| Traceroute Target        | Enter an IP address or domain name you want to trace. |                |            |
| Start Traceroute         | Click Start Traceroute to begin th                    | ne trace route | operation. |

# **Chapter 12 Network Configuration Examples**

This chapter provides step-by-step descriptions for using the ENH200's operating modes. The Access Point Mode's default configuration allows the ENH200 to act as a central unit of a WLAN or as a root device of a wired environment. Repeater mode and Mesh network mode are reserved for future configuration.

# **12.1 Access Point**

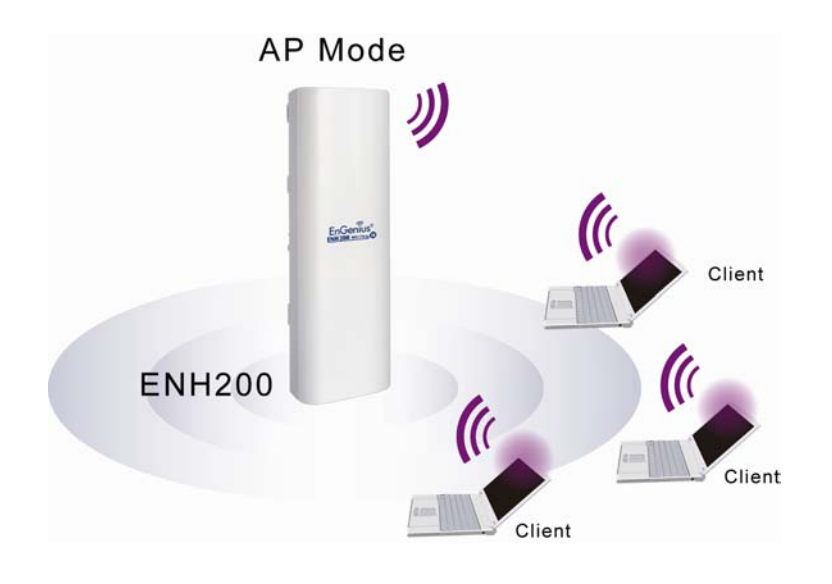

| Access Point |                                                                  |
|--------------|------------------------------------------------------------------|
| Step1        | Log in to the Web Configurator with your browser by entering the |
|              | default IP address 192.168.1.1                                   |
| Step2        | Select your country or region's regulation.                      |
| Step3        | Use site survey to scan channels available in nearby areas.      |
| Step4        | Select channel with less interferences.                          |
| Step5        | Specify the SSID for your broadcast SSID and you can also        |
|              | configure multiple SSID at the same time.                        |
| Step6        | Verify the VLAN identifier to separate services among clients    |
| Step7        | Set the authentication settings.                                 |
| Step8        | Click Apply to save all changes.                                 |
|              |                                                                  |

NOTE

For more advanced settings, refer to the previous chapters.

| Wireless Client |                                                                   |
|-----------------|-------------------------------------------------------------------|
| Step1           | Select the wireless mode with which you want to associate.        |
|                 | Use site survey to scan nearby Access Point and either select the |
| Step2           | Access Point to which you want to connect, or enter the SSID      |
|                 | manually.                                                         |
| Step3           | Configure the VLAN ID in your wireless device if available.       |
| Step4           | Select the appropriate authentication type and password.          |

NOTE

NOTE

Access Point Mode does not provide DHCP server, so the Wireless Client IP address must be configured manually using the same Local Area Network subnet.

# 12.2 Client Bridge Mode

Client Bridge Mode functions like a wireless dongle. It must connect to an Access Point/AP Router to join the network.

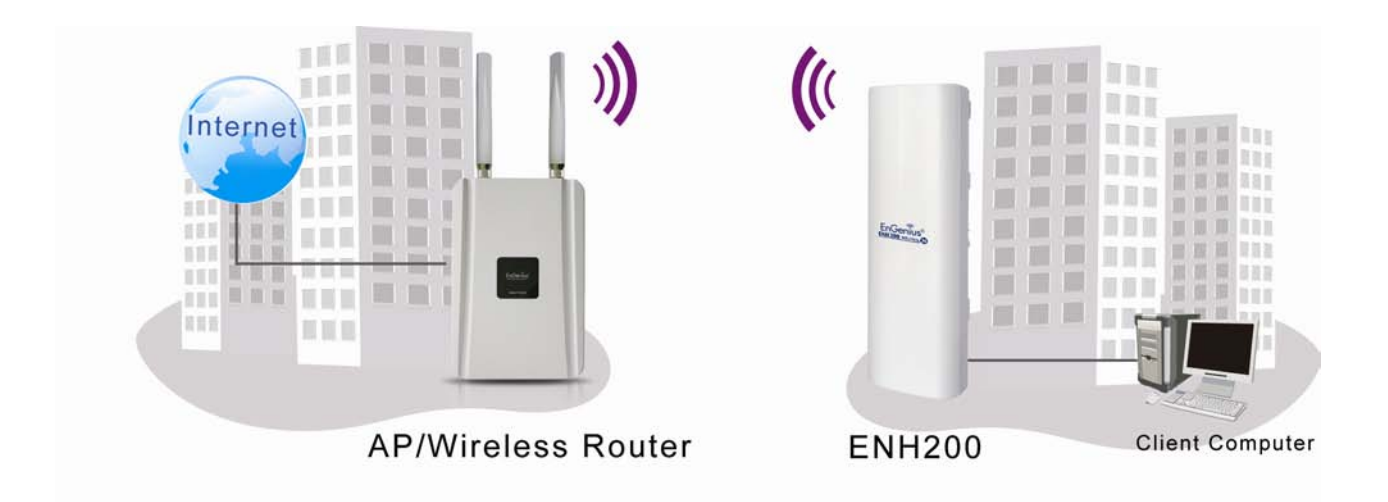

| Refer to Chapter | 13 to ch | neck the | Access | Point's | configuration  |
|------------------|----------|----------|--------|---------|----------------|
|                  | 10 10 01 |          |        |         | ooringaraaorii |

| Client Bridge |                                                             |  |
|---------------|-------------------------------------------------------------|--|
| Step1         | Log in to the Web Configurator with the default IP address  |  |
|               | 192.168.1.1                                                 |  |
| Step2         | Select your country or region's regulation.                 |  |
| Step3         | For Operation Mode, select Client Bridge from System        |  |
|               | Properties.                                                 |  |
| Stop 4        | Use site survey to scan Access Points that are available in |  |
| Siep4         | nearby areas.                                               |  |

| Step5 | Select the Access Point with which you want to associate.        |
|-------|------------------------------------------------------------------|
| Stop6 | Set up the authentication settings that match the Access Point's |
| Siepo | settings.                                                        |
| Step7 | Click Apply to save all changes.                                 |
| TIP   |                                                                  |

The Client Bridge IP settings must match the Access Point's subnet.

# 12.3 WDS Bridge Mode

Use this feature to link multiple Access Points in a network. All clients associated with any Access Points can communicate with each other in an ad-hoc manner.

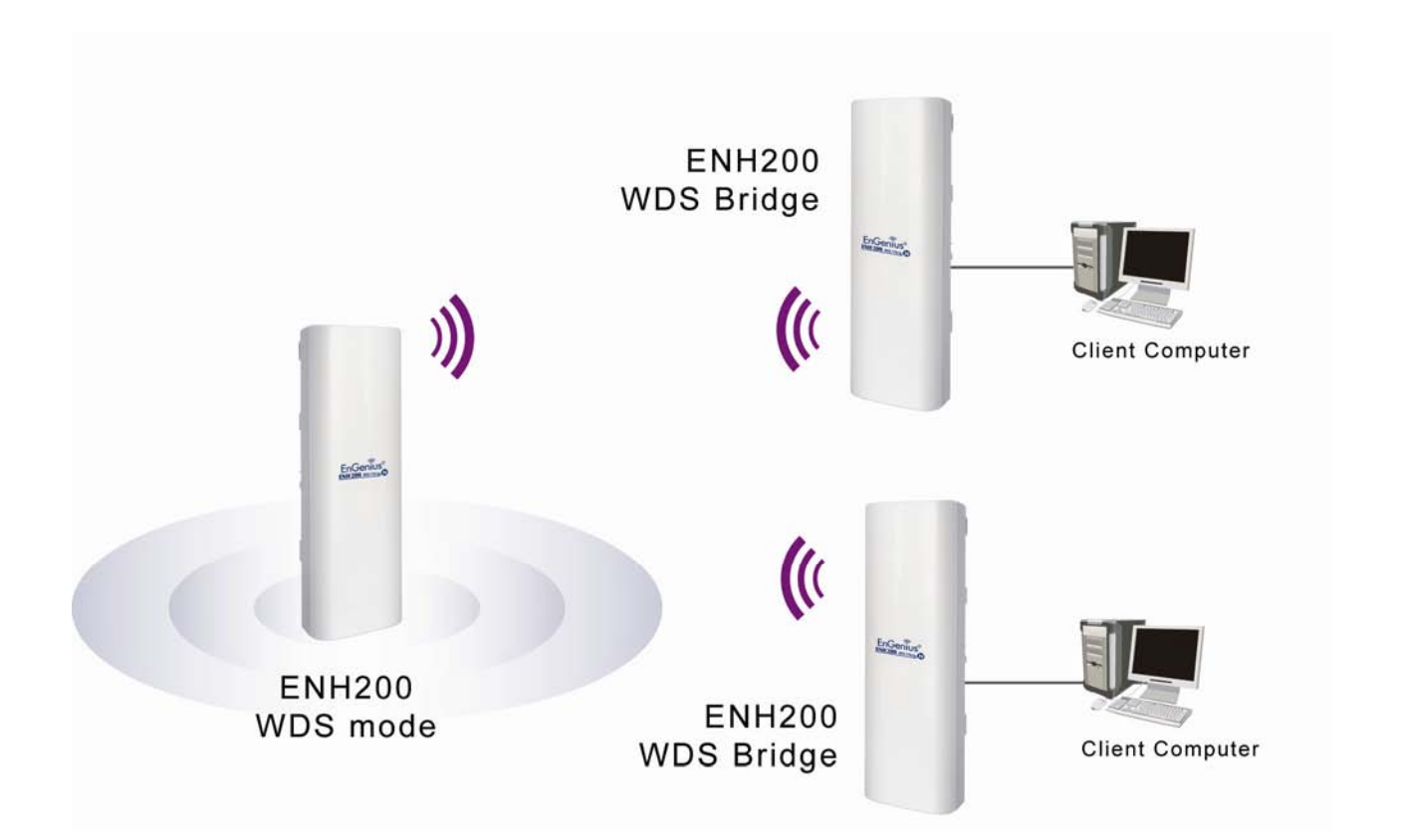

| WDS Bridge |                                                            |
|------------|------------------------------------------------------------|
| Step1      | Log in to the Web Configurator with the default IP address |
|            | 192.168.1.1                                                |
| Step2      | Select your country or region's regulation.                |
| Step3      | For Operation Mode, select WDS Bridge from System          |
|            | Properties.                                                |
| Step4      | Select the channel you want to use.                        |
| Step5      | Set up the authentication settings                         |
| Step6      | Set up WDS Link Settings.                                  |
| Step7      | Specify the MAC address of the Access Point with which you |
|            | want to connect.                                           |
| Step8      | Click Apply to save all changes.                           |
|            |                                                            |

Each WDS bridge device must use the same Subnet, Wireless Mode, Wireless

Channel, and Security Setting.

# **12.4 Client Router**

In Client Router Mode, the ENH200's internal DHCP server allows LANs to automatically generate an IP address to share the same Internet. Connect an Access Point/WISP wirelessly and connect to LANs using a wired connection.

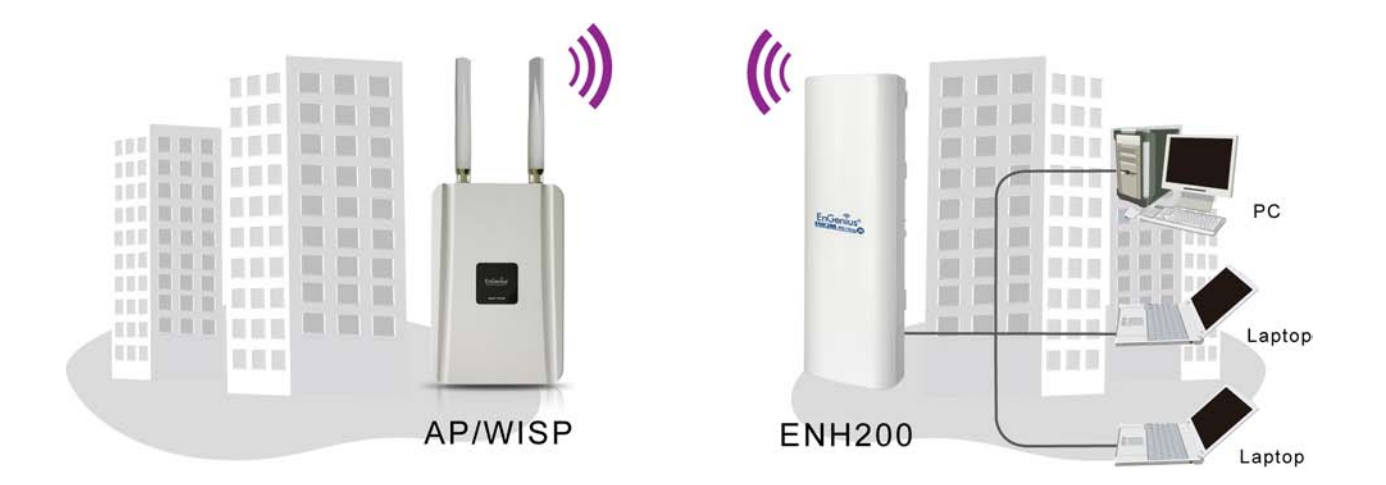

| and some of the       |     |       |     |
|-----------------------|-----|-------|-----|
|                       | a   | in ni | 100 |
|                       |     |       | 100 |
| and the second second | 100 |       |     |

OTE

Refer to Chapter 13 to check the Access Point's configuration.

| Client Router |                                                              |
|---------------|--------------------------------------------------------------|
| Step1         | Log in to the Web Configurator with the default IP address   |
|               | 192.168.1.1                                                  |
| Step2         | Select your country or region's regulation.                  |
| Step3         | For Operation Mode, select Client Router from System         |
|               | Properties.                                                  |
| Step4         | Change your Local Area Network setting to Obtain an IP       |
|               | Address Automatically.                                       |
| Stop5         | Use site survey to scan Access Points that are available in  |
| Siepo         | nearby areas.                                                |
| Step6         | Select the Access Point with you want to associate.          |
| Stop 7        | Set up authentication settings that match the Access Point's |
| Siepr         | settings.                                                    |
| Step8         | Set your WAN connection type using the WAN settings provided |
|               | by your ISP.                                                 |
| Step9         | Click <b>Apply</b> to save all changes.                      |

Client Router's IP setting must match to the Access Point's subnet.

# **Chapter 13 Building a Wireless Network**

With its ability to operate in various operating modes, your ENH200 is the ideal device around which you can build your WLAN. This appendix describes how to build a WLAN around your ENH200 using he device's operating modes.

# **13.1 Access Point Mode**

In Access Point Mode, ENH200 behaves likes a central connection for stations or clients that support IEEE 802.11b/g/n networks. Stations and client must be configured to use the same SSID and security password to associate with the ENH200. The ENH200 supports four SSIDs at the same time for secure guest access.

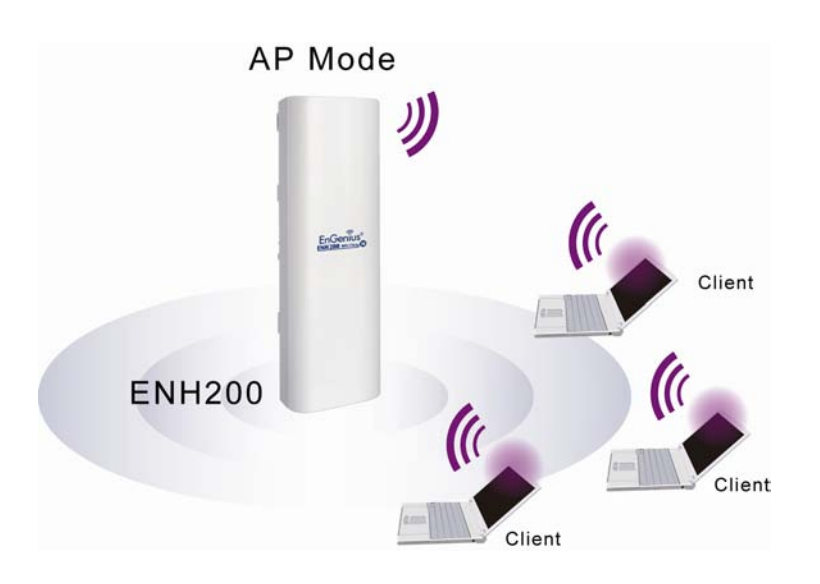

# **13.2 Access Point Mode with WDS Function**

The ENH200 Access Point Mode also supports WDS functionality. This operating mode allows wireless connections to the ENH200 using WDS technology. In this mode, configure the MAC addresses in both Access Points to enlarge the wireless area by enabling WDS Link settings. WDS supports eight AP MAC addresses.

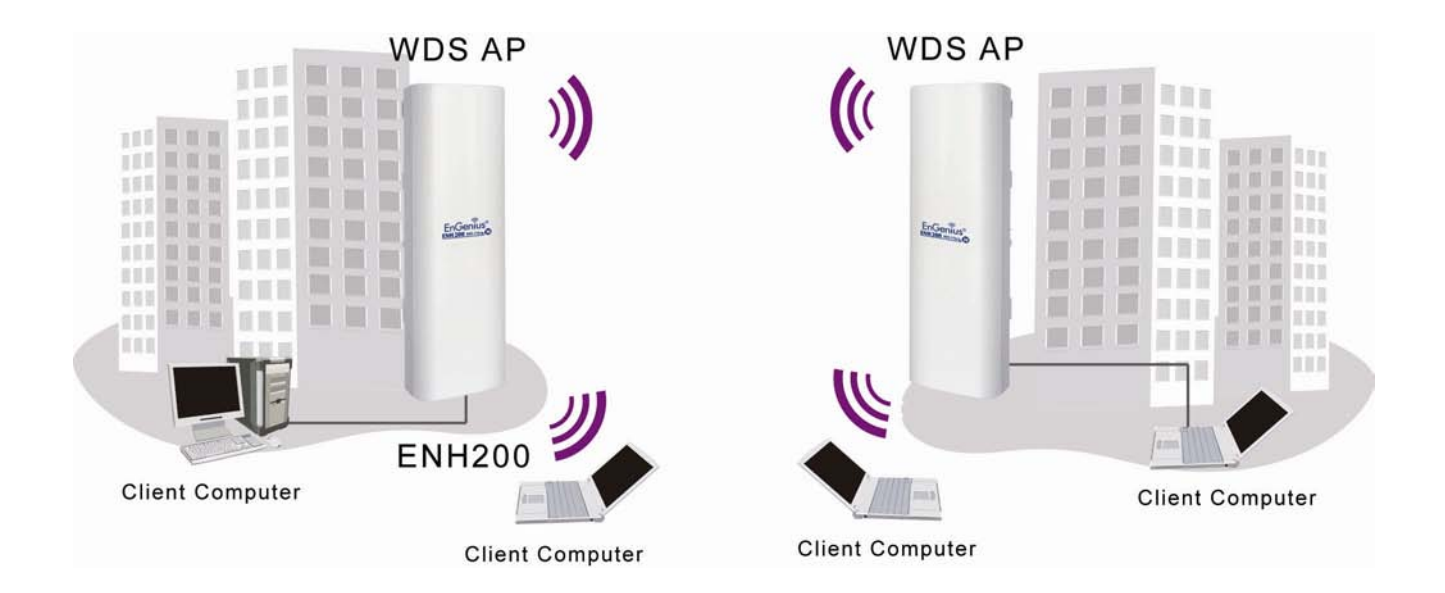

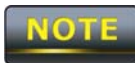

Not every Access Point device supports WDS in Access Point Mode. As a result, to use WDS, we recommend you use the ENH200.

# **13.3 Client Bridge Mode**

In Client Bridge Mode, the ENH200 behaves like a wireless client that connects to an Access Point wirelessly and allows users to surf the Internet whenever they want. In this mode, use the ENH200 Site Survey to scan for Access Points within range. Then configure the ENH200 SSID and security password accordingly to associate with the Access Point. In this configuration, the station has a wired Ethernet connection to the ENH200 LAN port.

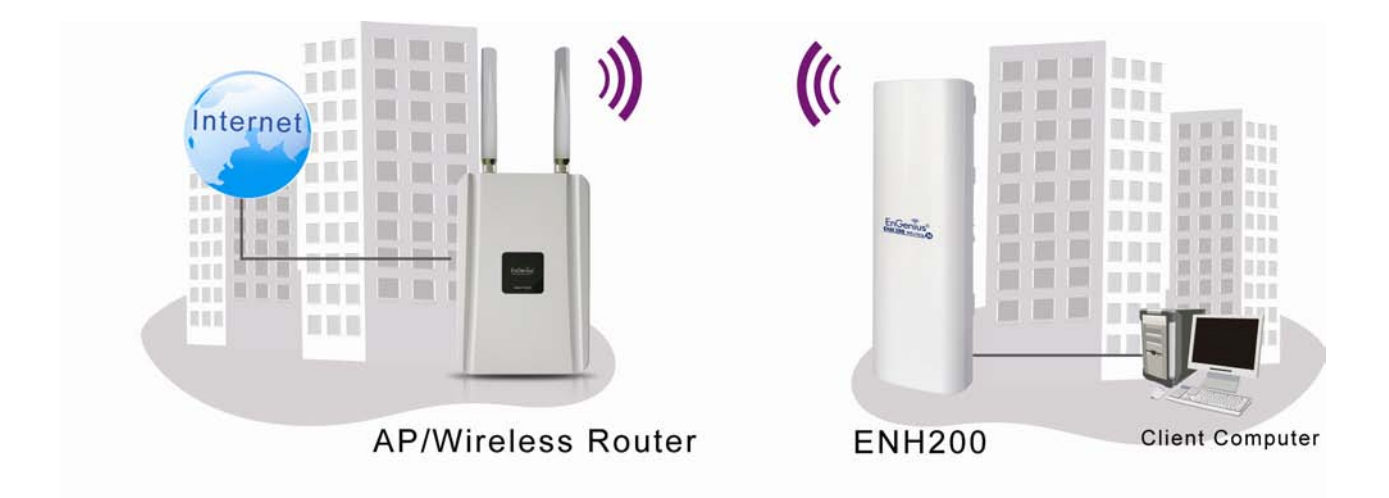

# 13.4 WDS Bridge Mode

In WDS Bridge Mode, the ENH200 can wirelessly connect different LANs by configuring the MAC address and security settings of each ENH200 device. Use this mode when two wired LANs located a small distance apart want to communicate with each other. The best solution is to use the ENH200 to wirelessly connect two wired LANs, as shown in the following figure. WDS Bridge Mode can establish 16 WDS links, creating a star-like network.

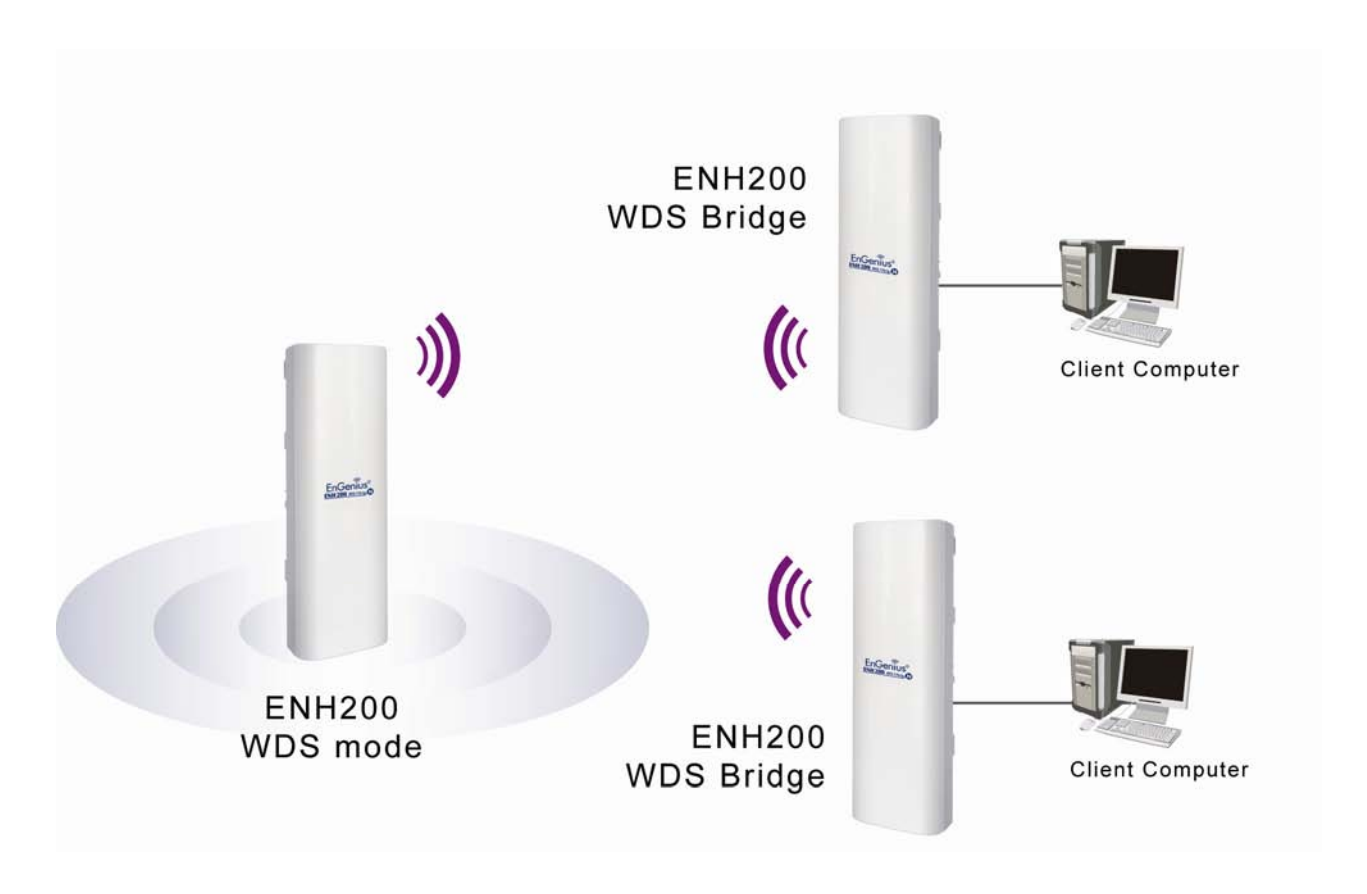

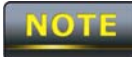

WDS Bridge Mode is unlike Access Point. Access Points linked by WDS are using the same frequency channel, more Access Points connected together may lower throughput. Please be aware to avoid loop in your wireless connection, otherwise enable Spanning Tree Function.

# 13.5 Client Router Mode

In Client Router Mode, the ENH200's internal DHCP server allows a number of LANs to automatically generate IP addresses to share the same Internet. In this mode, connect an AP/WISP wirelessly and connect to LANs via a wired connection.

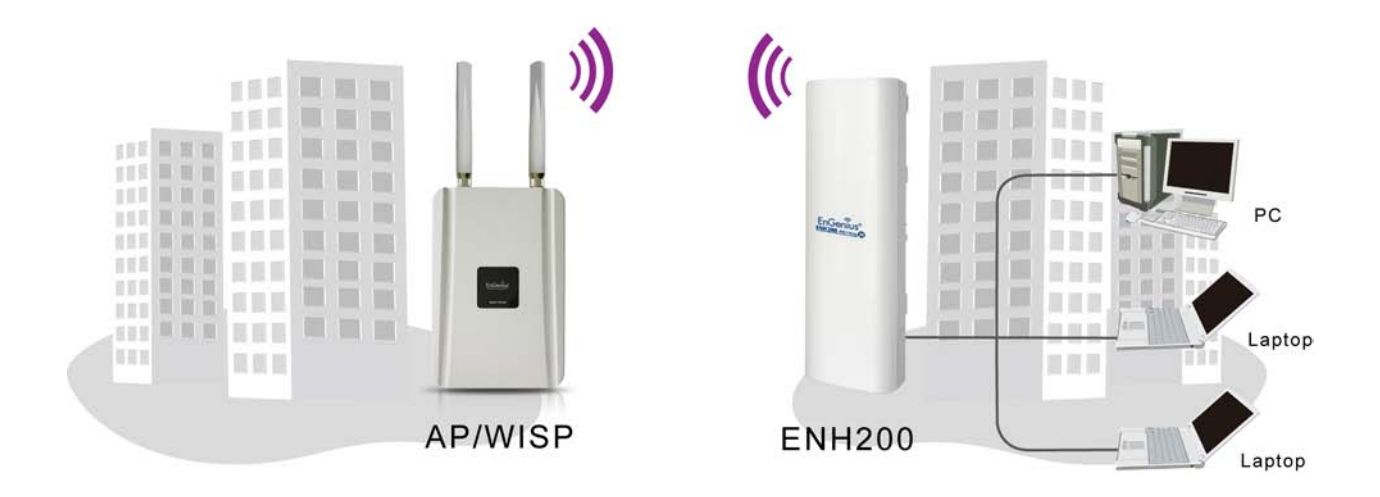

# **13.6 RADIUS Connections**

Remote Authentication Dial In User Service (RADIUS) authentication is available when configuring the ENH200 wireless advanced settings (see Chapter 8). Use this feature if you have a RADIUS server. WPA(TKIP), WPA2(AES), and WPA2 Mixed encryption types are also supported.

The following figure shows an example of a RADIUS configuration, where two ENH200 devices installed at different locations communicate with each other wirelessly. In this configuration, one ENH200 is configured for Access Point Mode and connected to a RADIUS server via a switch, while the other ENH200 is configured for Client Bridge Mode. The RADIUS server uses an authentication scheme such as PAP or CHAP to verify a user's identification, along with, optionally, other information related to the request, such as the user's network address or phone number, account status and specific network service access privileges. The RADIUS server then returns one of three responses to the ENH200 : Access Reject (user is denied access to all requested network resources), Access Challenge (requests additional information from the user such as a secondary password), PIN, token or card), or Access Accept (user is granted access).

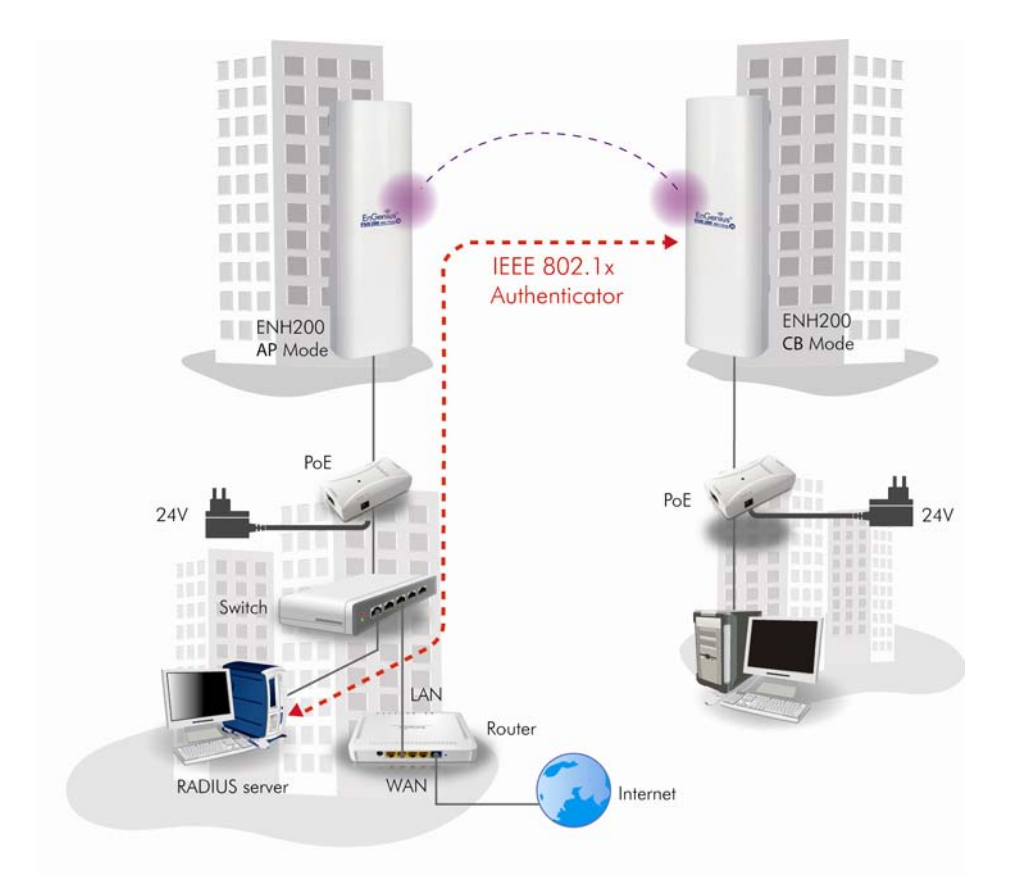

# **Appendix A – Troubleshooting**

This appendix provides problem-solving information you may find useful in case you need to troubleshoot your ENH200. It also includes information about contacting technical support.

# A.1 Problem Solving

| Question                                          | Answer                                              |
|---------------------------------------------------|-----------------------------------------------------|
| How do I reset the ENH200?                        | There are two ways to reset the ENH200, a           |
|                                                   | hardware method and a software method. Both         |
|                                                   | methods return the ENH200 to its factory            |
|                                                   | default configuration.                              |
|                                                   | To use the hardware method, open the cover          |
|                                                   | on the bottom panel of the ENH200 and find          |
|                                                   | the Reset button (see section 2.1). Using a flat    |
|                                                   | object such as a pencil, press the Reset button     |
|                                                   | for approximately 10 seconds and then stop          |
|                                                   | pressing.                                           |
|                                                   | To use the software method, click <b>Restore to</b> |
|                                                   | Factory Default in the Management menu.             |
| Why do I not see traffic pass after I connect the | The ENH200 uses a proprietary PoE injector and      |
| ENH200 to a PoE switch?                           | will not work with standard 802.3af-compliant       |
|                                                   | PoE switches.                                       |
| What is the default IP address of the ENH200?     | The default IP address is 192.168.1.1               |
| I plugged the PoE to the second Ethernet port     | You need to plug the Ethernet cable connect to      |
| on the back of ENH200 but the unit is not on,     | PoE injector to the main LAN port. The              |
| how come?                                         | secondary Ethernet port is just an additional       |
|                                                   | LAN port for regular Ethernet connection such       |
|                                                   | as IP camera                                        |
| When I install the PoE connection to the          | The ENH200 uses a proprietary PoE injector and      |
| ENH200, what kind of PoE should I use?            | will not work with standard 802.3af-compliant       |
|                                                   | PoE switches.                                       |
| I want to use higher gain antennas on the         | Use the antenna appropriate for the frequency.      |
| ENH200, but I don't know what antenna is          | (2.4 GHz)                                           |
| right.                                            |                                                     |
| I want to buy a high-gain antenna for the         | Use an antenna with a SMA connector to              |
| ENH200, but I don't know what type of             | connect to the ENH200.                              |
| antenna and RF connector to buy.                  |                                                     |

# A.2 Contacting Technical Support

If you encounter issues that cannot be resolved using this manual, please contact your vendor where you purchase the device. If you cannot contact your vendor, you may also contact EnGenius Customer Service department in the region where you purchased the device.

Before you contact your local EnGenius office, please prepare the following information:

- Product model name and serial number
- The place where you purchased the product
- Warranty information
- The date when you received the product
- A brief description about the issue and the attempts you tried to resolve it

To contact EnGenius Customer Service office in the United States, please use either of the following methods:

- Email: Support@EnGeniustech.com
- Telephone: 1-888-735-7888

# Appendix B – Specifications

| Standard:                                                                                                    | IEEE 802.11 b/g/n                                                                                                    |                                                                    |  |  |
|----------------------------------------------------------------------------------------------------|----------------------------------------------------------------------------------------------------|--------------------------------------------------------------------|--|--|
| Physical Interface:                                                                                                    | - 1 x Port with PoE support                                                                                                    |                                                                    |  |  |
|                                                                                                    | - 1 x Port                                                                                                    |                                                                    |  |  |
|                                                                                                    | - 1 x Reset                                                                                                    |                                                                    |  |  |
| Max. Data rate:                                                                                                    | 150 Mbps                                                                                                    |                                                                    |  |  |
| LEDs status:                                                                                                    | - Power Status                                                                                                    |                                                                    |  |  |
|                                                                                                    | - LAN1/LAN2 (10/100Mbps)                                                                                                    |                                                                    |  |  |
|                                                                                                    | - WLAN (Wireless is up)                                                                                                    |                                                                    |  |  |
|                                                                                                    | - 3 x Link Quality (Client Bridge                                                                                                    | - 3 x Link Quality (Client Bridge mode)                            |  |  |
| Security:                                                                                                    | - WEP Encryption-64/128/152 b                                                                                                    | it                                                                 |  |  |
|                                                                                                    | - WPA/WPA2 Personal (WPA-PS                                                                                                    | SK using TKIP or AES)                                              |  |  |
|                                                                                                    | - WPA/WPA2 Enterprise (WPA-                                                                                                    | EAP using TKIP)                                                    |  |  |
|                                                                                                    | - 802.1x Authenticator                                                                                                    |                                                                    |  |  |
|                                                                                                    | - Hide SSID in beacons                                                                                                    |                                                                    |  |  |
|                                                                                                    | - MAC address filtering, up to 5                                                                                                    | 0 field                                                            |  |  |
|                                                                                                    | - Wireless STA (Client) connected list                                                                                                    |                                                                    |  |  |
| Power Requirements:                                                                                                    | - Active Ethernet (Power over Ethernet)                                                                                                    |                                                                    |  |  |
|                                                                                                    | - Proprietary PoE design                                                                                                    |                                                                    |  |  |
|                                                                                                    | - Power Adapter 24VAC / 0.6A                                                                                                    |                                                                    |  |  |
|                                                                                                    | Internal Directional 10dBi                                                                                                    |                                                                    |  |  |
| Antenna:                                                                                                    | Internal Directional 10dBi                                                                                                    |                                                                    |  |  |
| Antenna:<br>Package Contents:                                                                                                    | Internal Directional 10dBi<br>- Wireless Long Range 11N CB/                                                                                                    | AP(ENH200)                                                         |  |  |
| Antenna:<br>Package Contents:                                                                                                    | Internal Directional 10dBi<br>- Wireless Long Range 11N CB/<br>- PoE Injector (EPE-24R)                                                                                                    | AP(ENH200)                                                         |  |  |
| Antenna:<br>Package Contents:                                                                                                    | Internal Directional 10dBi<br>- Wireless Long Range 11N CB/<br>- PoE Injector (EPE-24R)<br>- Power Adaptor                                                                                                    | AP(ENH200)                                                         |  |  |
| Antenna:<br>Package Contents:                                                                                                    | Internal Directional 10dBi<br>- Wireless Long Range 11N CB/<br>- PoE Injector (EPE-24R)<br>- Power Adaptor<br>- CD with User's Manual                                                                                                    | AP(ENH200)                                                         |  |  |
| Antenna:<br>Package Contents:                                                                                                    | Internal Directional 10dBi<br>- Wireless Long Range 11N CB/<br>- PoE Injector (EPE-24R)<br>- Power Adaptor<br>- CD with User's Manual<br>- QIG                                                                                                    | AP(ENH200)                                                         |  |  |
| Antenna:<br>Package Contents:                                                                                                    | Internal Directional 10dBi - Wireless Long Range 11N CB/ - PoE Injector (EPE-24R) - Power Adaptor - CD with User's Manual - QIG - Mounting Set                                                                                                    | ΆΡ(ENH200)                                                         |  |  |
| Antenna:<br>Package Contents:                                                                                                    | Internal Directional 10dBi<br>- Wireless Long Range 11N CB/<br>- PoE Injector (EPE-24R)<br>- Power Adaptor<br>- CD with User's Manual<br>- QIG<br>- Mounting Set<br>- Special screw set                                                            | AP(ENH200)                                                         |  |  |
| Antenna:<br>Package Contents:<br>Certifications:                                                                                                    | Internal Directional 10dBi<br>- Wireless Long Range 11N CB/<br>- PoE Injector (EPE-24R)<br>- Power Adaptor<br>- CD with User's Manual<br>- QIG<br>- Mounting Set<br>- Special screw set<br>FCC, CE, IC                                             | AP(ENH200)                                                         |  |  |
| Antenna: Package Contents: Certifications: RADIO FREQUENCY BAND                                                                                                    | Internal Directional 10dBi<br>- Wireless Long Range 11N CB/<br>- PoE Injector (EPE-24R)<br>- Power Adaptor<br>- CD with User's Manual<br>- QIG<br>- Mounting Set<br>- Special screw set<br>FCC, CE, IC                                             | AP(ENH200)                                                         |  |  |
| Antenna: Package Contents: Certifications: RADIO FREQUENCY BAND Channel                                                                                                    | Internal Directional 10dBi - Wireless Long Range 11N CB/ - PoE Injector (EPE-24R) - Power Adaptor - CD with User's Manual - QIG - Mounting Set - Special screw set FCC, CE, IC Tx Avg. Power                                                       | AP(ENH200)                                                         |  |  |
| Antenna: Package Contents: Certifications: RADIO FREQUENCY BAND Channel                                                                                                    | Internal Directional 10dBi - Wireless Long Range 11N CB/ - PoE Injector (EPE-24R) - Power Adaptor - CD with User's Manual - QIG - Mounting Set - Special screw set FCC, CE, IC Tx Avg. Power Optimal (dBm)                                         | AP(ENH200)<br>Rx Sensitivity<br>Optimal (dBm)                      |  |  |
| Antenna:<br>Package Contents:<br>Certifications:<br>RADIO FREQUENCY BAND<br>Channel<br>802.11b(2.412 ~ 2.472GHz)                                                                                              | Internal Directional 10dBi - Wireless Long Range 11N CB/ - PoE Injector (EPE-24R) - Power Adaptor - CD with User's Manual - QIG - Mounting Set - Special screw set FCC, CE, IC Tx Avg. Power Optimal (dBm)                                         | AP(ENH200)<br>Rx Sensitivity<br>Optimal (dBm)                      |  |  |
| Antenna:<br>Package Contents:<br>Package Contents:<br>Certifications:<br>RADIO FREQUENCY BAND<br>Channel<br>802.11b(2.412 ~ 2.472GHz)<br>1Mbps:                                                               | Internal Directional 10dBi - Wireless Long Range 11N CB/ - PoE Injector (EPE-24R) - Power Adaptor - CD with User's Manual - QIG - Mounting Set - Special screw set FCC, CE, IC Tx Avg. Power Optimal (dBm) 27                                      | AP(ENH200) Rx Sensitivity Optimal (dBm) -97                        |  |  |
| Antenna:<br>Package Contents:<br>Package Contents:<br>Certifications:<br>RADIO FREQUENCY BAND<br>Channel<br>802.11b(2.412 ~ 2.472GHz)<br>1Mbps:<br>2Mbps:                                                     | Internal Directional 10dBi - Wireless Long Range 11N CB/ - PoE Injector (EPE-24R) - Power Adaptor - CD with User's Manual - QIG - Mounting Set - Special screw set FCC, CE, IC Tx Avg. Power Optimal (dBm) 27 27 27                                | AP(ENH200) Rx Sensitivity Optimal (dBm) -97 -95                    |  |  |
| Antenna:<br>Package Contents:<br>Package Contents:<br>Certifications:<br>RADIO FREQUENCY BAND<br>Channel<br>802.11b(2.412 ~ 2.472GHz)<br>1Mbps:<br>2Mbps:<br>5.5Mbps:                                         | Internal Directional 10dBi - Wireless Long Range 11N CB/ - PoE Injector (EPE-24R) - Power Adaptor - CD with User's Manual - QIG - Mounting Set - Special screw set FCC, CE, IC Tx Avg. Power Optimal (dBm) 27 27 27 27 27 27                       | AP(ENH200)<br>Rx Sensitivity<br>Optimal (dBm)<br>-97<br>-95<br>-92 |  |  |
| Antenna:<br>Package Contents:<br>Package Contents:<br>Certifications:<br>RADIO FREQUENCY BAND<br>Channel<br>802.11b(2.412 ~ 2.472GHz)<br>1Mbps:<br>2Mbps:<br>5.5Mbps:<br>11Mbps:                              | Internal Directional 10dBi - Wireless Long Range 11N CB/ - PoE Injector (EPE-24R) - Power Adaptor - CD with User's Manual - QIG - Mounting Set - Special screw set FCC, CE, IC Tx Avg. Power Optimal (dBm) 27 27 27 27 27 27 27 27                 | AP(ENH200)                                                         |  |  |
| Antenna:<br>Package Contents:<br>Package Contents:<br>Certifications:<br>RADIO FREQUENCY BAND<br>Channel<br>802.11b(2.412 ~ 2.472GHz)<br>1Mbps:<br>2Mbps:<br>5.5Mbps:<br>11Mbps:<br>802.11g(2.412 ~ 2.472GHz) | Internal Directional 10dBi - Wireless Long Range 11N CB/ - PoE Injector (EPE-24R) - Power Adaptor - CD with User's Manual - QIG - Mounting Set - Special screw set FCC, CE, IC Tx Avg. Power Optimal (dBm)  27 27 27 27 27 27 27 27 27 27 27 27 27 | AP(ENH200)                                                         |  |  |

| 9Mbps:                     | 26                                      | -93 |  |  |
|----------------------------|-----------------------------------------|-----|--|--|
| 12Mbps:                    | 26                                      | -89 |  |  |
| 18Mbps:                    | 26                                      | -85 |  |  |
| 24Mbps:                    | 25                                      | -81 |  |  |
| 36Mbps:                    | 24                                      | -79 |  |  |
| 48Mbps:                    | 23                                      | -76 |  |  |
| 54Mbps:                    | 22                                      | -75 |  |  |
| 802.11n(2.412 ~ 2.472GHz)  |                                         |     |  |  |
| MCS0 / MCS8:               | 26                                      | -95 |  |  |
| MCS1 / MCS9:               | 26                                      | -92 |  |  |
| MCS2 / MCS10:              | 26                                      | -87 |  |  |
| MCS3 / MCS11:              | 26                                      | -85 |  |  |
| MCS4 / MCS12:              | 24                                      | -80 |  |  |
| MCS5 / MCS13:              | 23                                      | -79 |  |  |
| MCS6 / MCS14:              | 22                                      | -74 |  |  |
| MCS7 / MCS15:              | 21                                      | -73 |  |  |
| ENVIRONMENT & MECHANICAL   |                                         |     |  |  |
| Tomo anatura Danasa        | Operating -20°C ~ 70°C (-4°F to 158° F) |     |  |  |
|                            | Storage -30°C ~ 80°C (-22° F to 176°F)  |     |  |  |
| Humidity (non-condensing): | 0%~90 % typical                         |     |  |  |
| Waterproof:                | IP55                                    |     |  |  |

# Appendix C – Glossary

#### **Access Point**

A base station in a WLAN that act as a central transmitter and receiver of WLAN radio signals. Ad Hoc Network

A short-term WLAN framework created between two or more WLAN adapters, without going through an Access Point. An ad hoc network lets computers send data directly to and from one another. For an ad hoc network to work, each computer on the network needs a WLAN card installed configured for Ad Hoc mode.

#### Antenna

A device that sends and receives radio-frequency (RF) signals. Often camouflaged on existing buildings, trees, water towers or other tall structures, the size and shape of antennas are generally determined by the frequency of the signal they manage.

#### Authentication

A process that verifies the identity of a wireless device or end-user. A common form of authentication is to verify identities by checking a user name and password to allow network access.

#### Backbone

A high-speed line or series of connections that form a major pathway within a network. Bandwidth

The part of the frequency spectrum required to transmit desired information. Each radio channel has a center frequency and additional frequencies above and below this carrier frequency that carry the transmitted information. The range of frequencies from the lowest to the highest used is called the bandwidth.

#### Bridge

A wireless device that connects multiple networks that are physically separate or use different media, but which use similar standards.

#### Bridge Mode

An Access Pointy in bridge mode can operate as a WLAN bridge that connects two wired network segments. The peer device also must be in bridge mode. This wireless bridge connection is equivalent to a Wireless Distribution System (WDS).

#### CHAP

Challenge Handshake Authentication Protocol. An alternative protocol that uses a challenge/response technique instead of sending passwords over the wire.

#### Collision

Interference resulting from two network devices sending data at the same time. The network detects the collision of the two transmitted packets and discards both of them.

## Coverage

The region within which a paging receiver can reliably receive the transmission of paging signals. **Coverage Area** 

The geographical area that can be served by a mobile communications network or system. **Coverage Hole** 

An area within the radio coverage footprint of a wireless system where the RF signal level is below the design threshold. Physical obstructions such as buildings, foliage, hills, tunnels, and indoor parking garages are usually the cause of coverage holes.

## Cyclic Redundancy Check (CRC)

A common technique for detecting data transmission errors.

## **Dynamic Host Configuration Protocol (DHCP)**

A protocol that assigns temporary IP addresses automatically to client stations logging onto an IP network, so the IP addresses do not have to be assigned manually. The ENH200 contains an internal DHCP server that automatically allocates IP address using a user-defined range of IP addresses.

## **Dead Spot**

An area within the coverage area of a WLAN where there is no coverage or transmission falling off. Electronic interference or physical barriers such as hills, tunnels, and indoor parking garages

are usually the cause of dead spots. See also coverage area.

## 802.11

A category of WLAN standards defined by the Institute of Electrical and Electronics Engineers (IEEE).

# 802.11a

An IEEE standard for WLANs that operate at 5 GHz, with data rates up to 54 Mbps.

# 802.11b

An IEEE standard for WLANs that operate at 2.4 GHz, with data rates up to 11 Mbps.

# 802.11g

An IEEE standard for WLANs that operates at 2.4 GHz, with data rate of 300 Mbps. The new standard also raises the encryption bar to WPA2. The 40 HT option can be added to increase the data rate.

# Encryption

Translates data into a secret code to achieve data security. To read an encrypted file, you must have a secret key or password for decryption. Unencrypted data is referred to as plain text; encrypted data is referred to as cipher text

## ESS ID

The unique identifier for an ESS. All Access Points and their associated wireless stations in the same group must have the same ESSID.

## Footprint

Geographical areas where an entity is licensed to broadcast its signal.

## Gateway

A computer system or other device that acts as a translator between two systems that use different communication protocols, data formatting structures, languages, and/or architecture.

## HT mode

In the 802.11n system, two new formats, called High Throughput (HT), are defined for the Physical Layer, Mixed Mode, and Green Field. If a system runs 40 HT, two adjacent 20 MHz channels are used. The larger 40 MHz bandwidth can provide better transmit quality and speed.

## Keys

Like passwords, keys open (decrypt) and close (encrypt) messages. While many encryption algorithms are commonly known and public, the key must be kept secret.

## Local-Area Network (LAN)

A small data network covering a limited area, such as a building or group of buildings. Most LANs connect workstations or personal computers. LANs let many users share devices such as printers as well as data. LANs also facilitate communication through e-mail or chat sessions. Media Access Control (MAC) Address

Address associated with every hardware device on the network. Every 802.11 wireless device has its own specific MAC address. This unique identifier is hard-coded into the device and can be used to provide security for WLANs. When a network uses a MAC table, only the 802.11 radios

# that have their MAC addresses added to that network's MAC table can access the network.

## **Network Address Translation (NAT)**

An Internet standard that lets a LAN use one set of IP addresses for internal traffic and a second set of addresses for external traffic.

## Network Time Protocol (NTP)

A protocol that lets devices synchronize their time with a time server. NTP uses TCP or UDP port 123 by default.

## Passphrase

A text string that automatically generates WEP keys on wireless client adapters.

## Power Over Ethernet (PoE)

A PoE provides power to PoE-enabled devices using an 8-pin CAT 5 Ethernet cable, eliminating the need for a power source.

## Preamble

Synchronizes transmissions in a WLAN. The preamble type defines the length of the Cyclic Redundancy Check block for communication between a device and roaming wireless stations. **Protected Extensible Authentication Protocol (PEAP)** 

Authentication protocol of IEEE 802.1x used to send authentication data and passwords over 802.11 WLANs.

## Quality of Service (QoS)

A network's ability to deliver data with minimum delay. QoS also refers to the networking methods used to provide bandwidth for real-time multimedia applications.

## Remote Authentication Dial-In User Service (RADIUS)

Networking protocol that provides centralized authentication, authorization, and accounting management for computers to connect and use a network service. Because of its broad support and ubiquitous nature, the RADIUS protocol is often used by ISPs and enterprises to manage access to the Internet or internal networks, WLANs, and integrated e-mail services.

## Service Set Identifier (SSID)

Name of a WLAN. All wireless devices on a WLAN must use the same SSID to communicate with each other.

## Simple Network Management Protocol (SNMP)

An Internet-standard protocol for managing devices on IP networks.

## Snooping

Passively watching a network for data, such as passwords, that can be used to benefit a hacker.

# Temporal Key Integrity Protocol (TKIP)

An encryption protocol that uses 128-bit keys. Keys are dynamically generated and distributed by the authentication server. TKIP regularly changes and rotates encryption keys, with an encryption key never being used twice.

## Transmission Control Protocol/Internet Protocol (TCP/IP)

A protocol that allows communications over and between networks. TCP/IP is the basis for Internet communications.

Weighted Fair Queuing (WFQ)

WFQ services queues are based on priority and queue weight. Queues with larger weights get more service than queues with smaller weights. This highly efficient queuing mechanism divides available bandwidth across different traffic queues.

## Wired Equivalent Privacy (WEP)

Security protocol that provides a WLAN with a level of security and privacy comparable to that of a wired LAN. WEP encrypts data sent between wired and WLANs to keep transmissions private.

## Wireless Local-Area Network (WLAN)

WLANs use RF technology to send and receive data wirelessly in a certain area. This lets users in a small zone send data and share resources such as printers without using cables to physically connect each computer.

## Wi-Fi Protected Access (WPA )

A subset of the IEEE 802.11i standard. WPA applies IEEE 802.1x and Extensible Authentication Protocol (EAP) to authenticate wireless clients using an external RADIUS database. WPA uses Temporal Key Integrity Protocol (TKIP), Message Integrity Check (MIC), and IEEE 802.1x to encrypt data. See also WPA-PSK (WPA -Pre-Shared Key).

## Wi-Fi MultiMedia (WMM)

Part of the IEEE 802.11e QoS enhancement to the Wi-Fi standard that ensures quality of service for multimedia applications in WLANs.

## **Wireless Client Supplicants**

Software that runs on an operating system, instructing the wireless client how to use WPA.

## WPA -Pre-Shared Key (WPA-PSK)

WPA-PSK requires a single (identical) password entered into each Access Point, wireless gateway, and wireless client. A client is granted access to a WLAN if the passwords match.

## WPA2

A wireless security standard that defines stronger encryption, authentication, and key management than WPA. It includes two data encryption algorithms, Temporal Key Integrity Protocol (TKIP) and Advanced Encryption Standard (AES), in the Counter mode with Cipher block chaining Message authentication Code Protocol (CCMP).

## Wireless Distribution System (WDS)

A technology that lets Access Points communicate with one another to extend the range of a WLAN.

#### Federal Communication Commission Interference Statement

This equipment has been tested and found to comply with the limits for a Class B digital device, pursuant to Part 15 of the FCC Rules. These limits are designed to provide reasonable protection against harmful interference in a residential installation. This equipment generates, uses and can radiate radio frequency energy and, if not installed and used in accordance with the instructions, may cause harmful interference to radio communications. However, there is no guarantee that interference will not occur in a particular installation. If this equipment does cause harmful interference to radio or television reception, which can be determined by turning the equipment off and on, the user is encouraged to try to correct the interference by one of the following measures:

- Reorient or relocate the receiving antenna.
- Increase the separation between the equipment and receiver.
- Connect the equipment into an outlet on a circuit different from that to which the receiver is connected.
- Consult the dealer or an experienced radio/TV technician for help.

FCC Caution: Any changes or modifications not expressly approved by the party responsible for compliance could void the user's authority to operate this equipment.

This device complies with Part 15 of the FCC Rules. Operation is subject to the following two conditions: (1) This device may not cause harmful interference, and (2) this device must accept any interference received, including interference that may cause undesired operation.

#### IMPORTANT NOTE: FCC Radiation Exposure Statement:

This equipment complies with FCC radiation exposure limits set forth for an uncontrolled environment. This equipment should be installed and operated with minimum distance 20cm between the radiator & your body.

This transmitter must not be co-located or operating in conjunction with any other antenna or transmitter.